## **GESTION DE SUELDOS**

#### 1. PAGO DE LA LIQUIDACION

Los fondos de la Tesorería General de la Nación son girados los primeros días de cada mes a la Cuenta Corriente del Banco Patagonia destinado al pago de las cargas sociales y a los haberes del personal de la Universidad. Lo primero que debemos hacer es procesar el pago de la OP desde la operación **Tesorería – Pagos – Pagar Liquidación Interface Pampa.** Filtramos por Actuación de Pago. El **neto a pagar** incluye tanto a los agentes con cuenta bancaria, como a los agentes sin cuenta bancaria, es decir, son los haberes netos líquidos que se abonan al personal. El total de la liquidación incluye los haberes líquidos y los montos a abonar en concepto de cargas sociales.

| iq | luidación     | Interface (  | (Pampa)     |               |             |             |                      |             |                  |                    |      |      | Ve       |
|----|---------------|--------------|-------------|---------------|-------------|-------------|----------------------|-------------|------------------|--------------------|------|------|----------|
|    |               |              | Institución |               |             | Fecha       | Hora                 | Ejercicio   | D                |                    |      |      |          |
|    |               | Universio    | dad Naciona | l del Sur     |             | 24/02/2016  | 11:53:32             | 2016        |                  |                    |      |      |          |
|    |               |              |             |               |             |             |                      |             |                  |                    |      |      |          |
|    | Pagar Liq     | uidación In  | terface     |               |             |             |                      |             |                  |                    |      |      |          |
|    | ▼ Filtro      |              |             |               |             |             |                      |             |                  |                    |      |      |          |
| Ľ  | T 🔊 🛋         | Δ.           |             |               |             |             |                      |             |                  |                    |      |      |          |
| I. |               | ( ^ <u>r</u> |             |               |             |             |                      |             |                  |                    |      | <br> |          |
|    |               | N° de 🔺 🔻    | N° de 🔺 🔹   | N° ▲▼<br>Bado | A.V.        |             |                      |             | Total            |                    |      |      |          |
|    | Circuito      | Contenedor   | Documento   | planificado   | Vencimiento | Proveedor 🔺 | Descripción          | A.¥         | Liquidación      | Neto a pagar 🛛 🔺 🔻 |      |      |          |
|    | Gestión       | AP: 83/      | OP:         | 4000          | 04/00/0016  |             | 1601.976.Liq:1976.L  | Liquidación | ¢ 67 370 653 01  | ¢ 27 570 014 70    | 1220 |      |          |
|    | ue<br>sueldos | 2016         | 385/2016    | 4023          | 24/02/2010  | SUR         | correspondiente a El | NÉRO 2016   | \$ 07.378.052,91 | \$ 37.578.914,78   | E    | X    | <u> </u> |
|    |               |              |             |               |             |             |                      |             | \$ 67.378.652,91 | \$ 37.578.914,78   |      |      |          |
|    |               |              |             |               |             |             |                      |             |                  |                    |      |      |          |

#### Si filtramos utilizando la lupa, aparecerá la siguiente pantalla:

| idación Interface (Pampa)               |                     |                     | Ins             | titución              |         | Fee          | :ha                 | Hora                     | Ejercicio          |                                 | v                |
|-----------------------------------------|---------------------|---------------------|-----------------|-----------------------|---------|--------------|---------------------|--------------------------|--------------------|---------------------------------|------------------|
|                                         |                     |                     | Iniversidad     | Nacional del Su       |         | 24/02        | /2016               | 11:59:31                 | 2016               |                                 |                  |
| Pagar Liquidación Interface             |                     |                     |                 |                       |         |              |                     |                          |                    |                                 |                  |
| Pago planificado 4.023                  |                     |                     |                 |                       |         |              |                     |                          |                    |                                 |                  |
| Fecha (*) 24/02/2016                    |                     |                     |                 |                       |         |              |                     |                          |                    |                                 |                  |
| Total liquidación \$ 67.378.6           | 52,91               |                     |                 |                       |         |              |                     |                          |                    |                                 |                  |
| Importe Bruto \$ 67.378.6               | 52,91               |                     |                 |                       |         |              |                     |                          |                    |                                 |                  |
| Multa                                   | \$ 0,00             |                     |                 |                       |         |              |                     |                          |                    |                                 |                  |
| Bonificación                            | \$ 0,00             |                     |                 |                       |         |              |                     |                          |                    |                                 |                  |
| Importe retenido                        | ; 0,00              |                     |                 |                       |         |              |                     |                          |                    |                                 |                  |
| Adelantos:                              | ; 0,00              |                     |                 |                       |         |              |                     |                          |                    |                                 |                  |
| Fondo de Reparo                         |                     |                     |                 |                       |         |              |                     |                          |                    |                                 |                  |
| Importe Neto \$37.578.9                 | 14,78               |                     |                 |                       |         |              |                     |                          |                    |                                 |                  |
| 🔍 Ver detalles 🔍 Ver retenciones        |                     |                     |                 |                       |         |              |                     |                          |                    |                                 |                  |
| Pagos                                   |                     |                     |                 |                       |         |              |                     |                          |                    |                                 |                  |
| Medio de Pago Cuenta de Tesorería       | Fecha del<br>Cheque | Tipo de<br>Chequera | N° de<br>Cheque | Fecha<br>Diferimiento | CBU Bar | ico Sucursal | N°<br>Transferencia | Fecha de<br>Acreditación | Cuenta<br>Depósito | Beneficiario                    | Importe          |
| Transferencia<br>SUELDOS                |                     |                     |                 |                       |         |              |                     | 24/02/2016               |                    | DGI-SIJP                        | \$ 14.718.517,38 |
| Transferencia CUENTA VIRTUAL<br>SUELDOS |                     |                     |                 |                       |         |              |                     | 24/02/2016               |                    | DGI-IMPUESTO A LAS<br>GANANCIAS | \$ 4.468.729,03  |
| Transferencia<br>SUELDOS                |                     |                     |                 |                       |         |              |                     | 24/02/2016               |                    | OBRA SOCIAL                     | \$ 7.111.109,92  |
| Transferencia CUENTA VIRTUAL<br>SUELDOS |                     |                     |                 |                       |         |              |                     | 24/02/2016               |                    | CAJA COMPLEMENTADORA            | \$ 1.632.625,66  |
| Transferencia<br>SUELDOS                |                     |                     |                 |                       |         |              |                     | 24/02/2016               |                    | CAJA AHORRO y SEG- Seg Oblig.   | \$ 12.491,60     |
| Turne from a CUENTA VIRTUAL             |                     |                     |                 |                       |         |              |                     | 24/02/2017               |                    |                                 | A 550 157 44     |

| Transferencia | CUENTA<br>VIRTUAL<br>SUELDOS |         |            |         |     |   |                       | 24/02/2016 | 12 - ART                      |        | \$ 290.618,31    |         |
|---------------|------------------------------|---------|------------|---------|-----|---|-----------------------|------------|-------------------------------|--------|------------------|---------|
| Transferencia | CUENTA<br>VIRTUAL<br>SUELDOS |         |            |         |     |   |                       | 24/02/2016 | FATUN (Aportes                | 5)     | \$ 43.013,60     |         |
| Transferencia | CUENTA<br>VIRTUAL<br>SUELDOS |         |            |         |     |   |                       | 24/02/2016 | Prestamos Dec<br>BcoPatagonia | 691    | \$ 301.203,53    |         |
| Transferencia | CUENTA<br>VIRTUAL<br>SUELDOS |         |            |         |     |   |                       | 24/02/2016 | Tes.Por Anticip               | DS     | \$ 11.538,89     |         |
| Transferencia | CUENTA<br>VIRTUAL<br>SUELDOS |         |            |         |     |   |                       | 24/02/2016 | Prestamos Dec<br>BcoCredicoop | 691    | \$ 41.142,74     |         |
| Transferencia | BANCO<br>PATAGONIA<br>GRAL   |         |            |         |     |   |                       |            | UNIVERSIDAD<br>NACIONAL DEL   | SUR    | \$ 37.531.877,25 |         |
| Transferencia | CUENTA<br>VIRTUAL<br>SUELDOS |         |            |         |     |   | AGENTES SIN<br>CUENTA |            | UNIVERSIDAD<br>NACIONAL DEL   | SUR    | \$ 47.037,53     |         |
|               |                              |         |            |         |     |   |                       |            |                               | \$     | 67.378.652,91    |         |
| Cuenta de te  | sorería: (*)                 | BANCO M | NACION     |         |     | * |                       |            |                               |        |                  |         |
| Medio de pag  | go: (*)                      | SELEC   | ICIONAR    | *       |     |   |                       |            |                               |        |                  |         |
| Beneficiario: |                              | UNIVERS | IDAD NACIC | NAL DEL | SUR |   |                       |            |                               |        |                  |         |
| Importe a pa  | gar:                         |         | \$ 0,00    |         |     |   |                       |            |                               |        |                  |         |
|               |                              |         |            |         |     |   |                       |            |                               |        | 🚽 Agr            | regar   |
|               |                              |         |            |         |     |   |                       |            | Cancelar                      | Emitir | 🛛 🖌 Emitir y Cor | nfirmar |

Lo primero que muestra la pantalla son aquellos montos que se abonan en concepto de cargas sociales, aportes y contribuciones, y anticipos descontados. Estos se llaman grupos de cheques, y los mismos conceptos los vamos a encontrar en la Actuación de Pago. Como podemos observar, el sistema los carga automáticamente utilizando la CUENTA VIRTUAL SUELDOS. Se utiliza esta cuenta porque los pagos de los distintos conceptos de sueldos se realizan en diferentes momentos, y el sistema Pilagá no permite pagar parcialmente una Orden de Pago. Por este motivo, se paga la OP sin utilizar cuentas financieras, excepto en el caso de los haberes enviados al banco.

Seguidamente, debemos elegir la cuenta bancaria (Banco Patagonia Gral.) que se utiliza para el pago de los Líquidos de los haberes de aquellos agentes que tienen cuenta bancaria, y que fueron enviados exitosamente al banco. Este importe lo verificamos con el comprobante emitido por el banco que dice autorizado, donde muestra la cantidad de registros enviados correctamente. Si hay diferencia entre los registros ingresados y los registros correctos, es por la existencia de registros rechazados en el envío. Estos los debemos tener en cuenta ya que se agregan a los agentes sin cuenta. Una vez cargado el importe por banco, nos mostrara que aún queda saldo en la OP. Este importe corresponde a los agentes sin cuenta bancaria y a los agentes rechazados por el banco, si hubiera. Este monto lo vamos a pagar utilizando la CUENTA VIRTUAL SUELDOS, debido a que tampoco se abonan financieramente en este momento.

Una vez que hayamos cargado todo, el importe a pagar que nos quede debe ser cero. Finalmente, confirmo el pago con el botón EMITIR Y CONFIRMAR. El sistema muestra la siguiente pantalla que permite consultar e imprimir la información. No es necesario

imprimir ya que mostrara la misma imputación que ya imprimió el área de Contabilidad.

| juidaciór | i Interface ( | Pampa)                       |               |                 |           |               |       | Ven              |
|-----------|---------------|------------------------------|---------------|-----------------|-----------|---------------|-------|------------------|
|           | 1             | Institución                  | Fecha F       | lora            | Ejercicio |               |       |                  |
|           | Universid     | lad Nacional del Sur         | 24/02/2016 12 | :24:28          | 2016      |               |       |                  |
| Danar I i | guidación Int | orfaco                       |               |                 |           |               |       |                  |
| rugur Ei  | quidución me  |                              |               |                 |           |               |       |                  |
| Fecha     |               | Razón social                 |               | Cont Nro y Año: |           | Doc Num y Año | Saldo |                  |
|           | 24/02/2016    | UNIVERSIDAD NACIONAL DEL SUR |               | AF              | : 83/2016 | OP: 385/2016  |       | \$ 67.378.652,91 |
| -         |               |                              |               |                 |           |               |       |                  |
|           |               |                              |               |                 |           |               |       |                  |
|           |               |                              |               |                 |           |               |       |                  |
|           |               |                              |               |                 |           |               |       |                  |
|           |               |                              |               |                 |           |               |       |                  |
|           |               |                              |               |                 |           |               |       |                  |

🚍 Imprimir todo

<u>F</u>inalizar

#### CUENTA VIRTUAL SUELDOS

Esta cuenta como su nombre lo indica, es una cuenta virtual, creada para poder pagar la OP de los sueldos, sin tener la obligación de pagar financieramente los distintos conceptos. Esto se debe a que los pagos de las cargas y de los agentes sin cuenta y rechazados, se realiza en diferentes momentos.

Pero no solo la vamos a utilizar para pagar la liquidación, sino que además se usa para ingresar los mismos conceptos a los FONDOS DE TERCEROS correspondientes. Este ingreso a los fondos de terceros asociados a los grupos de cheques del Mapuche (Obra Social, Dpto. de Complementación, etc.), el sistema lo realiza automáticamente. Sin embargo, el monto correspondiente a los agentes sin cuenta y rechazados, lo debemos ingresar nosotros manualmente utilizando la CUENTA VIRTUAL SUELDOS. Una vez

realizado esto, la CUENTA VIRTUAL SUELDOS debe quedar con importe cero ya que se compensaran los egresos y los ingresos. Para constatar que realizamos correctamente estos pasos, podemos consultar los movimientos y el saldo de esta cuenta del día que procesamos la OP. La misma la podemos consultar en **Tesorería---Consultas y Listados----Cuenta de Tesorería----Resumen de Cuenta de Tesorería.** 

| de cuenta de | e tesorería        |                    |                | <b>Institución</b><br>Universidad Nacional del Sur                                                           | <b>Fecha</b><br>26/02/2016 |        | <b>Hora Ejercio</b><br>09:45:54 2016 | io               |                     | v                 |
|--------------|--------------------|--------------------|----------------|----------------------------------------------------------------------------------------------------|----------------------------|--------|--------------------------------------|------------------|---------------------|-------------------|
| A riles      |                    |                    |                |                                                                                                    |                            |        |                                      |                  |                     |                   |
| Cuenta de    | tesorería          | CUENTA VIR         | TUAL SUELDO    | v5 🗸                                                                                                    |                            |        |                                      |                  |                     |                   |
| Fecha desd   | e (*)              | 04/02/2016         |                |                                                                                                    |                            |        |                                      |                  |                     |                   |
| Fecha hast   | ~()<br>a(*)        | 04/02/2016         | 0              |                                                                                                    |                            |        |                                      |                  |                     |                   |
| Ingresos/E   | aresos             | Todos 💌            |                |                                                                                                    |                            |        |                                      |                  |                     |                   |
|              |                    |                    |                |                                                                                                    |                            |        |                                      |                  | Eilo                | rar 🔒 Limpiar     |
| Resumen o    | uenta tesore       | nía                |                |                                                                                                    |                            |        |                                      |                  |                     |                   |
|              |                    | DOC                |                |                                                                                                    |                            |        |                                      |                  |                     |                   |
| COENTA VI    | Doc.               | Doc. Cobro / Id    |                | Í.                                                                                                    |                            |        |                                      |                  | (                   |                   |
| Fecha        | Principal          | Pago               | Contenedor     | Detaile                                                                                                    | Medio                      | Número | Beneficiario                         | Ingresos         | Egresos             | Acumulado         |
| 04/02/201    | 6 57/2016          | 2968               | AP:<br>83/2016 | Pago de tesoreria - 1601.776.Liq:1776.Liquidación<br>correspondiente a ENERO 2016                            | Transferencia              |        | 10 - ADUNS                           | \$ 0,00          | \$ 278.245,81       | \$ -278.245,81    |
| 04/02/201    | 6 OP:<br>57/2016   | 2968               | AP:<br>83/2016 | Pago de tesorería - 1601.776.Liq:1776.Liquidación<br>correspondiente a ENERO 2016                            | Transferencia              |        | 11 - ATUNS-PRES MED<br>ASIST         | \$ 0,00          | \$ 246.322,89       | \$ -524.568,70    |
| 04/02/201    | 6 OP:<br>57/2016   | 2968               | AP:<br>83/2016 | Pago de tesorería - 1601.776.Liq:1776.Liquidación<br>correspondiente a ENERO 2016                            | Transferencia              |        | 12 - ART                             | \$ 0,00          | \$ 290.618,31       | \$ -815.187,01    |
| 04/02/201    | 6 OP:              | 2968               | AP:            | Pago de tesorería - 1601.776.Liq:1776.Liquidación                                                            | Transferencia              |        | 14 - PRESTAMOS DEC.                  | \$ 0,00          | \$ 301.203,53       | \$ -1.116.390,54  |
| 04/02/201    | 2 OP:              | 2960               | AP:            | Pago de tesorería - 1601.776.Liq:1776.Liquidación                                                            | Transferencia              |        | 16 - PRESTAMOS DEC.                  | ± 0.00           | t 41 142 74         | 4 -1 157 522 20   |
| 04/02/201    | 57/2016            | 2,000              | 83/2016<br>AP: | correspondiente a ENERO 2016<br>Pago de tesorería - 1601.776.Lig:1776.Liguidación                            |                            |        | 691-BCO CRED                         | \$ 0,00          | p +1.1+2,1+         | \$ 1.131.333,20   |
| 04/02/201    | 6 57/2016          | 2968               | 83/2016        | correspondiente a ENERO 2016                                                                                 | Iransferencia              |        | 17 - EMBARGOS                        | \$ 0,00          | \$ 93.621,97        | \$ -1.251.155,25  |
| 04/02/201    | 6 57/2016          | 2968               | 83/2016        | correspondiente a ENERO 2016                                                                                 | Transferencia              |        | 19 - TES, POR ANTICI                 | os \$ 0,00       | \$ 11.538,89        | \$ -1.262.694,14  |
| 04/02/201    | 6 OP:<br>57/2016   | 2968               | AP:<br>83/2016 | Pago de tesorería - 1601.776.Liq:1776.Liquidación<br>correspondiente a ENERO 2016                            | Transferencia              |        | 2 - UDA                              | \$ 0,00          | \$ 399,36           | \$ -1.263.093,50  |
| 04/02/201    | 6 OP:<br>57/2016   | 2968               | AP:<br>83/2016 | Pago de tesorería - 1601.776.Liq:1776.Liquidación<br>correspondiente a ENERO 2016                            | Transferencia              |        | 3 - FATUN                            | \$ 0,00          | \$ 43.013,60        | \$ -1.306.107,10  |
| 04/02/201    | 6 OP:              | 2968               | AP:            | Pago de tesorería - 1601.776.Liq:1776.Liquidación                                                            | Transferencia              |        | 4 - DGI-SLIP                         | \$ 0.00          | \$ 14.718.517.38    | \$ -16.024.624.48 |
|              |                    |                    |                |                                                                                                    |                            |        |                                      | + -/             |                     |                   |
| 04/02/201    | 6 OP:<br>26/2016   | 2990               | AP:<br>85/2016 | Pago de tesorería - 1601.778.Liq:1778.Liquidación<br>PELIZO Mensual 01/2016 *AD-85                           | Transferenci               | a      | 4 - DGI-SIJP                         | \$ 0,0           | \$ 13.261,29        | \$ -51.627,68     |
| 04/02/201    | 6 OP:              | 2990               | AP:            | Pago de tesorería - 1601.778.Liq:1778.Liquidación                                                            | Transferenci               | a      | 6 - OBRA SOCIAL UN                   | \$ \$ 0,01       | \$ 4.528,22         | 2 \$ -56.155,90   |
| 04/02/201    | 6 OP:              | 2990               | AP:            | Pago de tesorería - 1601.778.Liq: 1778.Liquidación                                                           | Transferenci               | a      | 7 - CAJA                             | \$ 0.0           | 1 \$ 1.039.67       | 7 \$ -57,195,57   |
|              | - 26/2016<br>, OP: |                    | 85/2016<br>AP: | PEUZO Mensual 01/2016 *AP. 85<br>Pago de tesorería - 1601.778.Lig:1778.Liguidación                           |                            | -      | 8 - CAJA AHORRO Y                    | +                | +                   | + = = = = = = =   |
| 04/02/201    | 6 26/2016          | 2990               | 85/2016        | PEÚZO Mensual 01/2016 *AP. 85                                                                                | Transferenci               | a      | SEG-OBLIG                            | \$ 0,0           | ) \$ 79,8C          | ) \$-57.275,37    |
| 04/02/201    | 6 26/2016          | 2990               | 85/2016        | PEUZO Mensual 01/2016 *AP. 85                                                                                | Transferenci               | a      | COL Y FLIAR                          | \$ 0,01          | \$ 1.533,00         | ) \$-58.808,37    |
| 04/02/201    | 6 DDF1:<br>47/2016 | REC:<br>22841/2016 | AP:<br>85/2016 | cobro de fondo de terceros de tesorería -<br>1601.778.Liq:1778.Liquidación PEUZO Mensual<br>01/2016 *AP. 85  | Transferenci               | a      | 4 - DGI-SIJP                         | \$ 13.261,2      | ) \$ 0,0C           | ) \$ -45.547,08   |
| 04/02/201    | 6 DDF1:<br>48/2016 | REC:<br>22842/2016 | AP:<br>85/2016 | cobro de fondo de terceros de tesorería -<br>1601.778.Liq:1778.Liquidación PEUZO Mensual<br>01/2016 *AP. 85  | Transferenci               | a      | 6 - OBRA SOCIAL UN                   | 5 \$ 4.528,2     | 2 \$ 0,00           | ) \$ -41.018,86   |
| 04/02/201    | 6 DDF1:<br>49/2016 | REC:<br>22843/2016 | AP:<br>85/2016 | cobro de fondo de terceros de tesorería -<br>1601.778.Liq:1778.Liquidación PEUZO Mensual<br>01/2016 *AP. 85  | Transferenci               | a      | 7 - CAJA<br>COMPLEMENTADORA          | \$ 1.039,6       | r \$ 0,00           | ) \$-39.979,19    |
| 04/02/201    | 6 DDF1:<br>50/2016 | REC:<br>22844/2016 | AP:<br>85/2016 | cobro de fondo de terceros de tesorería -<br>1601.778.Liq:1778.Liquidación PEUZO Mensual<br>01/2016 *AD 85   | Transferenci               | a      | 8 - CAJA AHORRO Y<br>SEG-OBLIG       | \$ 79,81         | ) \$ 0,0C           | ) \$-39.899,39    |
| 04/02/201    | 6 DDF1:<br>51/2016 | REC:<br>22845/2016 | AP:<br>85/2016 | cobro de fondo de terceros de tesorería -<br>1601.778.Liq:1778.Liquidación PEUZO Mensual<br>01/2016 *AP.85   | Transferenci               | a      | 9 - CAJA AHORRO Y S<br>COL Y FLIAR   | EG \$ 1.533,0    | ) \$ 0,00           | ) \$-38.366,39    |
| 04/02/201    | 6 DDF1:<br>52/2016 | REC:<br>22846/2016 | AP:<br>85/2016 | cobro de fondo de terceros de tesorería -<br>1601.778.Liq:1778.Liquidación PEUZO Mensual<br>01/2016 *AP. 85  | Transferenci               | a      | 10 - ADUNS                           | \$ 203,7         | r \$ 0,00           | ) \$ -38.162,62   |
| 04/02/201    | 6 DDF1:<br>53/2016 | REC:<br>22847/2016 | AP:<br>85/2016 | cobro de fondo de terceros de tesorería -<br>1601.778.Liq: 1778.Liquidación PEUZO Mensual<br>01/2016 *AP. 85 | Transferenci               | a      | 12 - ART                             | \$ 265,3         | ) \$ 0,0C           | ) \$-37.897,23    |
| 04/02/201    | 6 DDF1:<br>54/2016 | REC:<br>22848/2016 | AP:<br>85/2016 | cobro de fondo de terceros de tesorería -<br>1601.778.Liq: 1778.Liquidación PEUZO Mensual<br>01/2016 *AP. 85 | Transferenci               | a      | 19 - TES. POR ANTIC                  | (POS \$ 37.897,2 | \$ 0,00             | ) \$ -0,00        |
|              |                    |                    |                |                                                                                                    |                            |        |                                      | \$ 29.905.584,0  | \$ \$ 29.905.584,03 | \$                |
| Saldo inicia | 1                  |                    | \$0.0          | 0                                                                                                    |                            |        |                                      |                  |                     |                   |
| Saldo final  |                    |                    | \$0.0          | 0                                                                                                    |                            |        |                                      |                  |                     |                   |
|              |                    |                    |                |                                                                                                    |                            |        |                                      | \$ 29.905.584,0  | \$ \$29.905.584,03  | 3                 |

#### FONDOS DE TERCEROS

Los fondos de terceros se utilizan para abonar todos los conceptos que no sean los haberes netos líquidos al personal a través de la acreditación bancaria. Cada concepto que aparece en la AP de sueldos (Obra Social, Caja Complementadora, etc.), tiene su propio fondo de tercero. Como ya dijimos, el sistema ingresa automáticamente estos conceptos cuando le damos el pagado a la OP de los sueldos. Si consultamos los movimientos podremos ver que los fondos ya tienen el dinero ingresado:

| : Movimientos de l         | Fondos de Terce   | ros entre       | In<br>Universida                               | <b>stitución</b><br>d Nacional del Sur | <b>Fecha Ho</b><br>26/02/2016 09:5                             | <b>ra</b><br>3:11 | Ejercicio<br>2016               |                  |         |
|----------------------------|-------------------|-----------------|------------------------------------------------|----------------------------------------|----------------------------------------------------------------|-------------------|---------------------------------|------------------|---------|
| Filtro<br>Listado de movir | nientos de fondos | entre fechas    |                                                |                                        |                                                                |                   |                                 |                  |         |
| Doc Nro y Año              | Cont Nro y Año    | Tipo de fondo   | Subtipo de fondo                               | Fondo                                  | Descripción                                                    | Fecha             | Beneficiario                    | Ingreso          | Egreso  |
| DDF1: 31/2016              | AP: 83/2016       | Aportes Sueldos | Aportes y<br>Descuentos de<br>Terceros Sueldos | 4-DGI-SIJP                             | 1601.776.Liq: 1776.Liquidaciór<br>correspondiente a ENERO 2016 | 04/02/2016        | UNIVERSIDAD<br>NACIONAL DEL SUR | \$ 14.718.517,38 | \$ 0,00 |
| DDF1: 32/2016              | AP: 83/2016       | Aportes Sueldos | Aportes y<br>Descuentos de<br>Terceros Sueldos | 5-DGI-IMPUESTO A<br>LAS GANANCIAS      | 1601.776.Liq: 1776.Liquidaciór<br>correspondiente a ENERO 2016 | 04/02/2016        | UNIVERSIDAD<br>NACIONAL DEL SUR | \$ 4.468.729,03  | \$ 0,00 |
| DDF1: 33/2016              | AP: 83/2016       | Aportes Sueldos | Aportes y<br>Descuentos de<br>Terceros Sueldos | 6-OBRA SOCIAL UNS                      | 1601.776.Liq: 1776.Liquidaciór<br>correspondiente a ENERO 2016 | 04/02/2016        | UNIVERSIDAD<br>NACIONAL DEL SUR | \$ 7.111.109,92  | \$ 0,00 |
| DDF1: 34/2016              | AP: 83/2016       | Aportes Sueldos | Aportes y<br>Descuentos de<br>Terceros Sueldos | 7-CAJA<br>COMPLEMENTADORA              | 1601.776.Liq: 1776.Liquidaciór<br>correspondiente a ENERO 2016 | 04/02/2016        | UNIVERSIDAD<br>NACIONAL DEL SUR | \$ 1.632.625,66  | \$ 0,00 |
| DDF1: 35/2016              | AP: 83/2016       | Aportes Sueldos | Aportes y<br>Descuentos de<br>Terceros Sueldos | 8-CAJA AHORRO Y<br>SEG-OBLIG           | 1601.776.Liq: 1776.Liquidaciór<br>correspondiente a ENERO 2016 | 04/02/2016        | UNIVERSIDAD<br>NACIONAL DEL SUR | \$ 12.491,60     | \$ 0,00 |
| DDF1: 36/2016              | AP: 83/2016       | Aportes Sueldos | Aportes y<br>Descuentos de<br>Terceros Sueldos | 9-CAJA AHORRO Y<br>SEG COL Y FLIAR     | 1601.776.Liq: 1776.Liquidaciór<br>correspondiente a ENERO 2016 | 04/02/2016        | UNIVERSIDAD<br>NACIONAL DEL SUR | \$ 550.157,44    | \$ 0,00 |
| DDF1: 37/2016              | AP: 83/2016       | Aportes Sueldos | Aportes y<br>Descuentos de<br>Terceros Sueldos | 10-ADUNS                               | 1601.776.Liq: 1776.Liquidaciór<br>correspondiente a ENERO 2016 | 04/02/2016        | UNIVERSIDAD<br>NACIONAL DEL SUR | \$ 278.245,81    | \$ 0,00 |
| DDF1: 38/2016              | AP: 83/2016       | Aportes Sueldos | Aportes y<br>Descuentos de<br>Terceros Sueldos | 2-UDA                                  | 1601.776.Liq: 1776.Liquidaciór<br>correspondiente a ENERO 2016 | 04/02/2016        | UNIVERSIDAD<br>NACIONAL DEL SUR | \$ 399,36        | \$ 0,00 |
| DDF1: 39/2016              | AP: 83/2016       | Aportes Sueldos | Aportes y<br>Descuentos de<br>Terceros Sueldos | 11-ATUNS-PRES MED<br>ASIST             | 1601.776.Liq: 1776.Liquidaciór<br>correspondiente a ENERO 2016 | 04/02/2016        | UNIVERSIDAD<br>NACIONAL DEL SUR | \$ 246.322,89    | \$ 0,00 |
| DDF1: 40/2016              | AP: 83/2016       | Aportes Sueldos | Aportes y<br>Descuentos de<br>Terceros Sueldos | 17-EMBARGOS                            | 1601.776.Liq: 1776.Liquidaciór<br>correspondiente a ENERO 2016 | 04/02/2016        | UNIVERSIDAD<br>NACIONAL DEL SUR | \$ 93.621,97     | \$ 0,00 |
| DDF1: 41/2016              | AP: 83/2016       | Aportes Sueldos | Aportes y<br>Descuentos de<br>Terceros Sueldos | 12-ART                                 | 1601.776.Liq: 1776.Liquidación<br>correspondiente a ENERO 2016 | 04/02/2016        | UNIVERSIDAD<br>NACIONAL DEL SUR | \$ 290.618,31    | \$ 0,00 |

Sin embargo, no sucede lo mismo con el monto correspondiente a los agentes sin cuenta y rechazados. Cuando pagamos la OP de sueldos, este concepto lo cargamos utilizando la CUENTA VIRTUAL SUELDOS. Pero el sistema, no hace el ingreso automáticamente de este concepto como lo hace con los grupos de cheques. Por lo tanto, debemos ingresar este monto manualmente. Para ello, debemos hacer un **Cobro de Fondos no Previstos (Fondos No Presupuestarios-Fondos de Terceros)** e ingresar el importe correspondiente a los agentes sin cuenta y rechazados, al fondo AGENTES SIN CUENTA, utilizando la CUENTA VIRTUAL SUELDOS.

| le Fondos (             | <b>de Terceros no</b><br>Ins<br>Universidad | <b>o previstos</b><br>s <b>titución</b><br>I Nacional del Su |                    | <b>Fecha</b><br>23/02/2016                | <b>Hora</b><br>09:21:22 | <b>Ejercicio</b><br>2016        |             |                                    |    |             |              |  |
|-------------------------|---------------------------------------------|--------------------------------------------------------------|--------------------|-------------------------------------------|-------------------------|---------------------------------|-------------|------------------------------------|----|-------------|--------------|--|
| Filtro<br>Devenga<br>Az | ados de Ingreso                             | 05                                                           |                    |                                           |                         |                                 |             |                                    |    |             |              |  |
| Nro 🔺<br>de<br>fondo    | Descripción 🛶<br>abreviada                  | Unidad <b>a</b> v<br>presupuestaria                          | Tipo de 🛶<br>fondo | Subtipo de fondo 🔺                        | Concepto                | Persona ingreso                 | Persona 🔺 🔻 | Fecha<br>estimada de<br>devolución | ** | Pendiente 🔺 | Saldo 🔺      |  |
| 18                      | AGENTES SIN<br>CUENTA                       |                                                              | Aportes<br>Sueldos | Aportes y Descuento<br>de Terceros Sueldo | 5                       | UNIVERSIDAD<br>NACIONAL DEL SUR |             |                                    |    | \$ 0,00     | \$ 44.888,13 |  |

Una vez ingresado el monto, podremos emitir los respectivos cheques o transferencia bancaria.

Y de esta manera, la CUENTA VIRTUAL SUELDOS queda compensada y su saldo será cero.

# 2. AGENTES SIN CUENTA Y RECHAZADOS

1) Autorizar la entrega de los Fondos a través de la operación "Autorización de entrega de

|                                                                                                    |                                            |                                      |                       | -                  |                                 |                         |                        |                   |                   |                |      |
|----------------------------------------------------------------------------------------------------|--------------------------------------------|--------------------------------------|-----------------------|--------------------|---------------------------------|-------------------------|------------------------|-------------------|-------------------|----------------|------|
| SIUPILAGÁ                                                                                                    | Inicio                                     | Gastos                               | Fondos no presup.     | Ingresos           | s Tesorería                     | Contabilidad            | Maestros               | s Administración  | Ayuda             |                | LUDI |
| orización de ni                                                                                                    | vel 5                                      |                                      | Fondos de terceros    |                    | Consultas y L                   | istados                 | •                      |                   |                   |                |      |
|                                                                                                    | Univer                                     | <b>Institu</b><br>sidad Nac          | Fondos en Tránsito    |                    | ABM - Fondos                    | s de Terceros           |                        | Ejercicio<br>2016 |                   |                |      |
| Autorizad                                                                                                    | ción de pa                                 | qos                                  | Garantías             |                    | Devengado de                    | e Ingresos de Te        | erceros -              |                   |                   |                |      |
| <ul> <li>Filtro</li> </ul>                                                                                                    |                                            | -                                    | Retenciones           |                    | Alla                            |                         |                        |                   |                   |                |      |
| Docum                                                                                                    | ento ——                                    |                                      | ABM - Tipos Fondos    |                    | Devengado de<br>Modificación    | e Ingresos de Te        | erceros - r            | ntenedor          |                   | united by the  |      |
| Docum                                                                                                    | entos                                      |                                      | ABM - Subtipos de F   | ondos              | Cobro de Fon                    | dos de Terceros         | C<br>S                 | ontenedor         | 297               | Jacion de Pago |      |
| Año                                                                                                    | DUC:                                       |                                      |                       |                    | Cobro de Fon<br>previstos       | dos de Terceros         | sno ,                  | io                |                   |                |      |
| Fechas<br>Fecha                                                                                                    | desde                                      |                                      |                       |                    | Autorización (<br>de Terceros - | de entrega de F<br>Alta | ondos <sup>P</sup>     | portes            |                   |                |      |
| Fecha                                                                                                    | hasta                                      |                                      |                       |                    | Autorización (                  | de entrega de F         | ondos (                | porte hasta       |                   |                |      |
| Provee                                                                                                    | dor                                        |                                      |                       |                    | Entrega de Fo                   | ondos de Tercer         | 'OS                    |                   |                   |                |      |
|                                                                                                    | : 2                                        |                                      | · · -                 |                    |                                 |                         | 1                      |                   |                   |                |      |
| <b>ación de entreg</b> a<br>Un                                                                                                    | i <b>de Fondo</b><br>Instit<br>iversidad N | os de Terc<br>tución<br>Iacional del | eros - Alta<br>Sur 22 | Fecha<br>2/02/2016 | <b>Hora</b><br>13:23:3          | Ej<br>13                | <b>ercicio</b><br>2016 |                   |                   |                | Vers |
| Filtro<br>FT- Entrega Fo                                                                                                    | ndos con A                                 | utorizació                           | n<br>Tino de Mostra   | ar / Ocultar       |                                 |                         |                        | Persona           | Fecha estimada de | Saldo nend     |      |
| a source and a source of the source of the s | /                                          |                                      |                       |                    |                                 |                         |                        | i orsona          |                   |                |      |

Fondos de Terceros- Alta"

3) Completar los datos que solicita y procesar. En la solapa Gestión, completamos la descripción (Sueldos enero 2016, por ejemplo), beneficiario e importe.

| Instit                | ución                    | Fecha      | Hora     | Ejercicio |        |
|-----------------------|--------------------------|------------|----------|-----------|--------|
| Universidad Na        | icional del Sur          | 23/02/2016 | 09:09:17 | 2016      |        |
| Documentos Gestión    |                          |            |          |           |        |
| Documento Principal   |                          |            |          |           |        |
| Tipo de Documento (*) | DISP - Disposicion de Pa | igo 💌      |          |           |        |
| Año (*)               | 2.016                    |            |          |           |        |
| Contenedor            |                          |            |          |           |        |
| Tipo de Documento     | AP - Actuacion de Pago   | ×          |          |           |        |
| Número (*)            |                          |            |          |           |        |
| Año (*)               | 2.016                    |            |          |           |        |
| Documentos Asociados  |                          |            |          |           |        |
| + = 9                 |                          |            |          |           |        |
| Tipo de Documento     |                          |            | Número   | (*)       | 4ño(*) |

4) Luego, se deben entregar los fondos autorizados previamente en el paso anterior.
Para ello, iremos a Fondos no Presupuestarios----Fondos de Terceros---Entrega de Fondos de Terceros. Aquí podemos filtrar por AP, y nos mostrara solo aquellos que autorizamos en el paso anterior. En este paso, permitirá elegir el medio de pago por el cual se le abonará al beneficiario.

El egreso del fondo en dos pasos tiene la ventaja de que al entregarlo nos muestra el CBU de las personas, lo que permite generar luego el archivo para interbanking.

| ondos de Terc  | eros            |                  | <b>Institución</b><br>Universidad Nacional del S | <b>Fecha</b><br>Sur 26/02/2016 | <b>Hora</b><br>10:25:11 | <b>Ejercicio</b><br>2016 |                   |     |
|----------------|-----------------|------------------|--------------------------------------------------|--------------------------------|-------------------------|--------------------------|-------------------|-----|
| ' Filtro       |                 |                  |                                                  |                                |                         |                          |                   |     |
| Listado de Fon | dos de Terceros |                  |                                                  |                                |                         |                          |                   |     |
| Nro, de fondo  | Doc. nro. y año | Cont. nro. y año | Fecha de vencimiento B                           | eneficiario                    | Descri                  | pción                    | Importe liquidado |     |
| 18             | OP:783/2015     | AP: 289/ 2015    | 03/03/2015 C                                     | ORTES, CRISTIAN ADRIAN         | SIN                     | CUENTA SUELDO FEBRERO    | \$ 148,9          | 5 💽 |
| 18             | OP:784/2015     | AP: 289/ 2015    | 03/03/2015 S                                     | UPICICHE MARIA LAURA           | SIN                     | CUENTA SUELDO FEBRERO    | \$ 136,4          | 5 💽 |
| 18             | OP:786/2015     | AP: 289/ 2015    | 03/03/2015 A                                     | GUIRRE, FEDERICO JESÚS         | SIN                     | CUENTA SUELDO FEBRERO    | \$ 341,1          | 3   |
|                |                 |                  | 00/00/0015                                       | OFFICE MARIA CRICTINA          | STN (                   | NUENTA QUELDO FERRERO    | 6 1 4 <b>21</b> 4 |     |

## 3. PAGO DE CARGAS SOCIALES

Las cargas sociales se abonan utilizando los siguientes fondos de terceros:

- Obra Social UNS
- Caja Complementadora
- Caja de Seguros SA (Seguro Obligatorio y Seguro Colectivo Familiar)
- Gremio ADUNS (Asociación de Docentes de la Universidad Nacional del Sur)
- Gremio UDA (Unión Docentes Argentinos)
- Gremio ATUNS (Asociación de Trabajadores de la Universidad Nacional del Sur)
- Gremio FATUN (Federación Argentina de Trabajadores de las Universidades Nacionales)
- DGI-SIJP y ART (F.931)- AFIP
- Impuesto a las Ganancias (se egresa en la segunda quincena del mes cuando se paga el Pago a Cuenta correspondiente al Sicore)
- Prestamos Banco Patagonia
- Prestamos Banco Credicoop

Para el pago de las obligaciones, existen dos opciones:

1) Fondos No Presupuestarios Fondos de Terceros Autorización de Entrega de Fondos- Alta: el procedimiento es el mismo que para los agentes sin cuenta. Primero se debe autorizar la entrega cargando los datos de la AP, beneficiario e importe.

# IMAGEN

2) Fondos No Presupuestarios — Fondos de Terceros — Entrega de Fondos: En este paso se seleccionan los conceptos cargados en el punto anterior seleccionando el medio de pago. Las cargas sociales se abonan utilizando la cuenta de tesorería Banco

Patagonia\_Interbanking. Esta es una cuenta creada en el Pilagá para poder luego generar el archivo para subir a la página de Interbanking. Se imprime el comprobante de pago sin los recibos.

Otra opción para realizar un egreso de un fondo de terceros es utilizar la opción Fondos No Presupuestarios 
Fondos de Terceros 
Entrega de Fondos de Terceros con autorización simultánea. Aquí nos muestra solo aquellos fondos que tengan dinero ingresado. Esta operación es la misma que la anterior, solo que aquí la autorización y la entrega se realizan en el mismo paso. Presenta la desventaja que no muestra el CBU del beneficiario por lo que no servirá para generar el archivo de salida para el banco.

| PILAG          | À             | Inicio            | Gastos     | Fondos no pre | sup. Ingresos      | Tesorería            | Contabilidad                | Maestros               | Administración A      | yuda                   |                        |                          |                                 | CUÑA, MAR               | IA |
|----------------|---------------|-------------------|------------|---------------|--------------------|----------------------|-----------------------------|------------------------|-----------------------|------------------------|------------------------|--------------------------|---------------------------------|-------------------------|----|
| de Foi<br>iea  | ndos          | de Tero           | eros c     | on autorizad  | ión                | Univer               | Institució<br>rsidad Nacion | <b>n</b><br>al del Sur | <b>Fec</b><br>23/02/  | <b>ha I</b><br>2016 11 | <b>lora</b><br>1:34:00 | <b>Ejercicio</b><br>2016 |                                 |                         |    |
| ▼ Fil<br>FT-   | ltro<br>Entre | ga Fonde          | os con A   | utorización   |                    |                      |                             |                        |                       |                        |                        |                          |                                 |                         |    |
| Nro o<br>fondo | de<br>o       | Descripci         | ón abrevia | da Dependenci | a Tipo de fondo    | Subtipo de           | fondo                       |                        | Concepto              | Persona ingres         | ,<br>,                 | Persona<br>egreso        | Fecha estimada de<br>devolución | Saldo pend.<br>autoriz. |    |
| 17             |               | EMBARG            | ios        |               | Aportes<br>Sueldos | Aportes y<br>Sueldos | Descuentos c                | le Terceros            | EMBARGOS              | UNIVERSIDAD<br>SUR     | NACIONAL DEL           |                          |                                 | \$ 1.780,49             |    |
| 18             |               | AGENTES<br>CUENTA | 6 SIN      |               | Aportes<br>Sueldos | Aportes y<br>Sueldos | Descuentos d                | le Terceros            | AGENTES SIN<br>CUENTA | UNIVERSIDAD<br>SUR     | NACIONAL DEL           |                          |                                 | \$ 30.862,54            |    |

Obra Social, debemos egresar del fondo de terceros el monto que se liquide por cada

Actuacion de Pago. No se pueden acumular los pagos a un mismo beneficiario y realizar un solo egreso.

Una vez efectuado el pago por banco, se debe dejar copia del comprobante de transferencia junto con la impresión del egreso por Pilaga.

# APORTES Y CONTRIBUCIONES A LA SEGURIDAD SOCIAL, ART Y CONTRIBUCION SEGURO OBLIGATORIO

Los pagos en concepto de aportes y contribuciones a la Seguridad Social, ART y Seguro Obligatorio, se abonan teniendo en cuenta el F. 931 mediante un archivo que envía la Dirección de Haberes. Este formulario incluye los conceptos liquidados a favor de la Afip. de las Actuaciones liquidadas para el pago de haberes del mes en curso . Las Actuaciones de Pago que se incluyen en el F. 931 se encuentran discriminadas en el Memorandum enviado por haberes que se encuentra en la AP de sueldos generales.

El egreso del fondo de terceros de este concepto se hace de la misma manera que las otras cargas sociales.

Hay un concepto de ART, correspondiente a profesores extraordinarios que está incluido en el F.931 y es procesada en Orden de Pago separada. Hay que ir a Pagar Liquidación y buscar por AP.

## 4. EMBARGOS

## Pagos de los embargos a través de la Plataforma de Interbanking

La mayoría de las cuentas judiciales son dadas de alta en el sistema de Interbanking. En Pilagá, se realiza un egreso por el monto total del Fondo de Terceros Embargos. Para ello, seguiremos el mismo procedimiento que con las cargas sociales: autorizamos la entrega del fondo a nombre de la Universidad Nacional del Sur por el monto total, y luego entregamos el Fondo de Tercero cargado en el paso anterior, utilizando la cuenta de tesorería Banco

## Nacion\_Interbanking.

| page - Reingression Con-<br>Reingression Con-<br>Reingr                                                                                                    | Editar ⊻er Histor        | 🕹 Mozilla Firefox                    |                                              |                                           |                                        |                  |                   |
|----------------------------------------------------------------------------------------------------|--------------------------|--------------------------------------|----------------------------------------------|-------------------------------------------|----------------------------------------|------------------|-------------------|
| Interviewer         Interviewer                                                                                                    | Pilaga - Reimpresión Con | https://pilaga.uns.edu.ar/           | siu/pilaga/aplicacion.php?ah=st56d0          | 06a34b77c68.ai=pilaga  10000898.ts=       | vista_toba_impr_html&tsd=pilaga  2000  |                  |                   |
| James 49.0 - 2<br>Hendikasila<br>Laciida<br>Laciida<br>L                                                                                                    | https://pilaga.uns.e     |                                      |                                              |                                           | 🗐 Imprimir                             | ) ^              | ☆ 自 ♣ 余 🤅         |
| Literational and a second description of the second description of the                                                                                                    | ng.com: 594.567 🦻        |                                      | niversidad Nacional del Sur                  | r N° de l                                 | 2200: 3045                             |                  |                   |
| Print     Dispersion 2015     Dispersion 2015     Dispersion 2015     Dispersion 2015       Concepto 4     Dispersion 2015     Dispersion 2015     Dispersion 2015     Dispersion 2015       Dispersion 2015     Dispersion 2015     Dispersion 2015     Dispersion 2015       See pass     Dispersion 2015     Dispersion 2015     Dispersion 2015       Dispersion 2015     Dispersion 2015     Dispersion 2015     Dispersion 2015       See pass     Dispersion 2015     Dispersion 2015     Dispersion 2015       Dispersion 2015     Dispersion 2015     Dispersion 2015     Dispersion 2015       Dispersion 2015     Dispersion 2015     Dispersion 2015     Dispersion 2015       Dispersion 2015     Dispersion 2015     Dispersion 2015     Dispersion 2015       Dispersion 2015     Dispersion 2015     Dispersion 2015     Dispersion 2015       Dispersion 2015     Dispersion 2015     Dispersion 2015     Dispersion 2015       Dispersion 2015     Dispersion 2015     Dispersion 2015     Dispersion 2015       Dispersion 2015     Dispersion 2015     Dispersion 2015     Dispersion 2015       Dispersion 2015     Dispersion 2015     Dispersion 2015     Dispersion 2015       Dispersion 2015     Dispersion 2015     Dispersion 2015     Dispersion 2015       Dispersion 2015     Disper                                                                                                    | Identificación           |                                      |                                              |                                           | ago. 5015                              | -                |                   |
| Lucilid J<br>Duranteer Aded<br>Duranteer Aded<br>Concepto 4<br>House the second second seco                                                                                                    | Fax                      |                                      | Entrega de                                   | e Fondos de Terceros                      |                                        | -                |                   |
| Downess Assar<br>Cencepto 4<br>Insyste<br>See peed<br>Precision & UNIVERTIDA INACIONAL CEL BUIL<br>Devections & VACA COLON IS<br>Precision & UNIVERTIDA INACIONAL CEL BUIL<br>Precision & UNIVERTIDA INACIONAL CEL BUIL<br>Devections & VACA COLON IS<br>Precision & UNIVERTIDA INACIONAL CEL BUIL<br>Devections & VACA COLON IS<br>Precision & UNIVERTIDA INACIONAL CEL BUIL<br>Devections & VACA COLON IS<br>Precision & UNIVERTIDA INACIONAL CEL BUIL<br>Devections & VACA COLON IS<br>Precision & UNIVERTIDA INACIONAL CEL BUIL<br>Devections & VACA COLON IS<br>Rease Varies<br>Devections & VACA COLON IS<br>Rease Varies<br>Devections & VACA COLON IS<br>Rease Varies<br>Devections & VACA COLON IS<br>Rease Varies<br>Devections & VACA COLON IS<br>Rease Varies<br>Devections & VACA COLON IS<br>Rease Varies<br>Devections & VACA COLON IS<br>Devection Query I de Administrations & VACA COLON IS<br>Devection Query I de Administrations & VACA COLON IS<br>Precision & VACA COLON IS<br>Precision & VACA COLON IS<br>PRECISIONA                                                                                                    | Localidad                | Ejercicio: 2016                      | AP: 83/2016                                  | Pagado el 2016-02-05                      | Disposicion de Pago<br>NºDISP: 65/2016 |                  |                   |
| Cencepto de<br>Inspirte<br>So peso<br>Predecises<br>Predecises                                                                                                    | Documentos Asociad       |                                      |                                              |                                           | 2016-02-5                              |                  |                   |
| Importe       Importe       Precides Auto Recidence EEE Bull       Precides Auto Recidence EEE Bull         See para       Precides Auto Recidence EEE Bull       Precides Auto Recidence EEE Bull         Defenceses       Precides Auto Recidence EEE Bull       Precides Auto Recidence EEE Bull         Defenceses       Precides Auto Recidence EEE Bull       Precides Auto Recidence EEE Bull         Defenceses       Ear Contract EEE Bull       Precides Auto Recidence EEE Bull         Defenceses       Ear Contract EEE Bull       Precides Auto Recidence EEE Bull         Defenceses       Ear Contract EEE Bull       Precides Auto Recidence EEE Bull         Defenceses       Ear Contract EEE Bull       Precides Auto Recidence EEE Bull         Defenceses       Ear Contract EEE Bull       Precides Auto Recidence EEE Bull         Defenceses       Defenceses       Ear Contract EEE Bull         Maria       Ear Part       Ear Contract EEE Bull       Ear Contract EEE Bull         Maria       Ear Ear EEE Bull       Ear Ear EEE Bull       Ear Ear EEE Bull       Ear Ear EEE Bull         Viewer Bull Actional       Defenceses       Ear Ear Ear EEE Bull       Ear Ear Ear Ear Ear Ear Ear Ear Ear Ear                                                                                                    | Concento de              |                                      | I - DESTINO DE I                             | LOS FONDOS DE TERCEROS                    |                                        |                  |                   |
| Sop pass     Image description       Dedecisions     Image description       Dedecisions     Image description       Descriptions     Image description       Descriptions     Image description       Descriptions     Image description       Descriptions     Descriptions       Descriptions     Image descriptions       Descriptions     Image descriptions       Dedecision     Page descriptions       Dedecision     Image descriptions       Dedecindenses     Image descripti                                                                                                    | Importe                  | A Favor de UNIVERSIDAD N             | NACIONAL DEL SUR                             | Dirección AVDA COLON 80                   |                                        |                  |                   |
| Defensioners     Part     Defensioners       Ligidade     Ligidade     Constructioners       Defacipie     Constructioners     Defacipie       Adalancers:     Defactioners     Defactioners       Defactioners:     Defactioners     Defactioners       Defactioners:     Defactioners     Defactioners       Defactioners:     Defactioners     Defactioners       Reads. Values     Defactioners     Defactioners       Reads. Values     Defactioners     Defactioners       Reads. Values     Defactioners     Defactioners       Reads. Values     Defactioners     Defactioners       Reads. Values     Defactioners     Defactioners       Reads. Values     Defactioners     Defactioners       Nite a Payr     Defactioners     Defactioners       Reads. Values     Defactioners     Defactioners       Reads. Values     Defactioners     Defactioners       Reads. Values     Defactioners     Not de Payres       Reads. Values     Defactioners     Not de Payres       Reads. Values     Defactioners     Not de Payres       Defactioners     Defactioners     Defactioners       Defactioners     East Notioners     Defactioners       Defactioners     East Notioners     East Notioners                                                                                                    | Soppesos                 | Provincia Buenos Aires               |                                              | Pais Argentina<br>Identificación OTR 1521 |                                        |                  |                   |
| Universe ENERGENE Set 2007 BACADOO SET UNIVERSE AUXINO<br>Descope de<br>Adalances<br>Rescue de<br>Rescue de<br>Bonitación<br>Minia<br>Neta Pagar<br>Recibi de Teores<br>So pesso<br>En concepto de<br>Descope de UNIVERSIDAD NACIONAL DEL SUR<br>Personal Descope de Concepto de Set de Adamse de Marse de Adamse de Adamse de Set de Set de Concepto de<br>Rescue de Concepto de Concepto de Concepto de Set de Set                                                                                                    | Deducciones              | Fax                                  |                                              | Localidad BAHIA BLANCA                    |                                        |                  |                   |
| Desceptor<br>Addamoni<br>Addamoni<br>Response<br>Rescaled<br>Rescaled<br>Re | Liquidado                |                                      | II - CONCEPT                                 | TO Y MONTO DEL GASTO                      |                                        |                  |                   |
| Adalantoni<br>Reten Valies<br>Bendication<br>Marka<br>Bendication<br>Marka<br>Neta Pagar<br>Retendor<br>Bendication<br>Marka<br>Neta Pagar<br>Retendor<br>Neta Pagar<br>Retendor<br>Neta Pagar<br>Retendor<br>Retendor<br>Neta Pagar<br>Retendor<br>Retendor<br>Reten       | Desacopio                | Concepto: EMBARGOS PAG               | ADOS POR INTERBANKING                        |                                           |                                        |                  |                   |
| Reta, Valvis<br>Direction General da Administrational de la información por de preción a a board à diseard à dimensional de la información por de preción a a board à dimensional de la información por de preción a a board à dimensional de la información por de preción a a board à dimensional de la información por de preción a a board à dimensional de la información por de preción a a board à dimensional de la información por de preción a a board à dimensional de la información por de preción a a board à dimensional de la información por de preción a a board à dimensional de la información por de preción a a board à dimensional de la información por de preción a a board à dimensional de la información por de preción a a board à dimensional de la información por de preción a a board à dimensional de la información por de preción a a board à dimensional de la información por de preción de a board à dimensional de la información por de preción de preción de pre                                                                                                    | Adelantos                | Imperte: \$90781.10                  |                                              |                                           |                                        |                  |                   |
| Reschin<br>Bonficación<br>Minta<br>Neta Pagar<br>Reschin<br>Reschin<br>Minta<br>Neta Pagar<br>Reschin<br>De Strategional de Antional de La Minima et de segonal de seconda se poseda se boasta la forma que a stratiere si a<br>minta de responsable<br>Internet de la constration de la minima et de segonal de la poseda se boasta la forma que a stratiere si a<br>minta de responsable<br>Internet de la constration de la minima et de la minima et de la pose<br>Reschin de Paga<br>Parte de la constration de la minima et de la constration de la pose<br>Reschin de la constration de la minima et de la constration de la pose<br>Reschin de Paga<br>Parte de la constration de la constration de la constrati                                                                                                    | Reten. Varios            | son pesos: noventa mil setec         | cientos ocnenta y uno con 10/100             |                                           |                                        |                  |                   |
| Benificación<br>Multa:<br>Neta a Pagar<br>Recibe de Tezer<br>Sen pasós<br>En CEIDO ORIGINAL<br>De CIEDO ORIGINAL DEL SUR<br>Recibe de Tezer<br>Sen pasós<br>Defense<br>País Argentis<br>Mede Dago: 3045<br>Teléfes<br>País Argentis<br>Defense<br>De ducciones<br>Sur De Sen Sur Sur Sur Sur Sur Sur Sur Sur Sur Sur                                                                                                    | Retención                | Dirección General de Admin           | istración<br>Una vez cumplimentada la inforn | nación, por Tesorería se procede a a      | bonar la forma que establece la        |                  |                   |
| Mile a<br>Nete a Pagar<br>Rectibo Grison<br>Separate<br>Rectibo ORIGINAL<br>Decessore de<br>Rectibo ORIGINAL<br>Rectibo ORIGINAL<br>Nº de Pagar 3045<br>Orden de Pagar<br>Paricina Barcas<br>Mede Pagar 3045<br>Orden de Pagar<br>Paricina Barcas<br>Paricina Barcas<br>Decessore de<br>Decessore de<br>Decess                                                                                                    | Bonificación             | presente liquidación.                |                                              |                                           |                                        |                  |                   |
| Nets a Pagar         Immits del responsabilità           Reclado de Tesres         Confección la 2622 a: LUGUIÑo, manatala vesconsabilità           Reclado ORISINAL         Nº de Pagor: 3045           Reclado ORISINAL         Nº de Pagor: 3045           Paser de UNIVERSIDAD NACIONAL DEL SUR         Dirección AVDA COLON 80           Valore activator         Pasir de UNIVERSIDAD NACIONAL DEL SUR           Valore activator         Pasir de UNIVERSIDAD NACIONAL DEL SUR           Valore activator         Pasir de UNIVERSIDAD NACIONAL DEL SUR           Valore activator         Pasir de UNIVERSIDAD NACIONAL DEL SUR           Valore activator         Pasir de UNIVERSIDAD NACIONAL DE SUR           Valore activator         Pasir de UNIVERSIDAD NACIONAL DE LAURA           Vialore activator         Pasir de UNIVERSIDAD NACIONAL DE SUR           Valore activator         Pasir de UNIVERSIDAD NACIONAL DE SUR           Universitativation         Pasir de UNIVERSIDAD NACIONAL DE SUR           Universitativation         § 90.793.10           Exelution         SUELDOS-MANAL DE PROCEDMENTOS - Microsoft Word                                                                                                    | Multa                    |                                      |                                              |                                           |                                        | 1                |                   |
| Reciba de Terrer         Error de la responsable           Se para de<br>Se para de<br>Se para de<br>Conferencia de Jaco de Jaco de J                                                                                                    | Neto a Pagar             |                                      |                                              |                                           |                                        |                  |                   |
| Sen passa<br>En casação de 1929 - AUDURINA MANTILA VEROSTA<br>En casação de 1940 - AUDURESTIDA NACIONAL DEL BUR<br>Parte de pago: 3045<br>Videra de pago: 3045<br>Videra de pago: 3045<br>Videra de verso<br>Parte de pago: 3045<br>Videra de verso<br>Parte de pago: 3045<br>Videra de verso<br>Parte de pago: 3045<br>Videra de verso<br>Parte de pago: 3045<br>Videra de verso<br>Parte de verso<br>Parte d                                                                                                    | Recibo de Tesore         |                                      |                                              |                                           | Firma del responsable                  |                  |                   |
| IRECIDO ORIGINAL INT de Pago: 3045 IRECTEO ORIGINAL DEL SUR Pais AVEA COLON BO Pais Avea fui INTESTADA NACIONAL DEL SUR Pais Avea fui Avea fui Avea                                                                                                    | Son nesos                |                                      |                                              | Confectionó: 1                            | 2882 - LUDUEÑA, NATALIA VERONI         | A.               |                   |
| Orden de Bage     A Faser de UNUCERSIDA NACIONAL DEL SUR     Dirección AVIA COCION 80       Valence antrea     Pari, Agrico antrea     Pari, Agrico antrea       Valence antrea     Localidad BAHIA BLANCA       Model à page     Pari, Agrico antrea       Model à page     Pari, Agrico antrea       Model à page     Pari, Agrico antrea       Model à page     Pari, Agrico antrea       Model à page     Paris (Page)       Deducciones     \$ 90.781.10       Liquided     \$ 90.781.10       SUELDOS-MANUAL DE PROCEDMEDITOS - Microsoft Word                                                                                                    | En concento de           | RECIBO ORIGINAL                      |                                              |                                           | Nº de Pago: 3045                       | _                |                   |
| Values action         OPE         Distribution         Description         Meeds Importe           Meds dayse         VII - TESORERIA                                                                                                    | Orden de Pago            | A Favor de UNIVERSIDAD N<br>Teléfono | NACIONAL DEL SUR                             | Dirección AVDA COLON 80<br>País Argentina |                                        |                  |                   |
| Mode (psp)         Fax         Lacelidad BAHTA BLANCA         Mode (psp)         Mode (psp)         Mod (psp)         Mod (psp)         Mod                                                                                                    | Valores entregac         | Provincia Buenos Aires               |                                              | Identificación OTR 1521                   |                                        |                  |                   |
| Transferencia         VIII - TESORERIA         SUR         Paso         § 90.781.10           Deducciones         \$ 90.781.10         \$ 1         \$ 90.781.10         \$ 1         \$ 1000000000000000000000000000000000000                                                                                                    | Medio de pago            | Fax                                  |                                              | Localidad BAHIA BLANCA                    |                                        |                  | Moneda Importe    |
| Deducciones                                                                                                    | Transferencia            | VII - TESORERÍA                      |                                              |                                           |                                        | SUR              | Peso \$ 90.781,10 |
| Liquidade   \$ 90.781.10 Environment                                                                                                    |                          | Deducciones                          |                                              |                                           |                                        |                  | \$ 90.781,10      |
| Envlor<br>SUELDOS MANUAL DE PROCEDIMENTOS - Morosoft Word                                                                                                    |                          | Liquidado                            |                                              | \$ 90.781,10                              |                                        |                  | [ Imprimir        |
| SUELDOS-MANUAL DE PROCEDIMIENTOS - Microsoft Word                                                                                                    |                          |                                      |                                              |                                           |                                        |                  | Einaitzar         |
|                                                                                                    |                          |                                      |                                              |                                           | SUELDOS-MANUAL DE PR                   | OCEDIMIENTOS - M | icrosoft Word     |
| zio 🔰 🕫 🕼 📯 🅎 (1) Facebook - Googl 💫 Pilaga - Reimpresión 📦 Mozika Firefox 🔤 SUELDOS-MANUAL D 🔍 🤇 💱 💆 12                                                                                                    | icio 🔰 🧿 🙆 🕻             | 🚽 🐣 👩 (1) Facebook - Goog            | gl 🛛 😻 Pilaga - Reimpresión                  | Mozila Firefox                            | SUELDOS-MANUAL D                       |                  | \$ <b>1</b>       |

#### Pagos de los embargos a través de cheques del Banco Nación

Los pasos son:

 Ir a Fondos No Presupuestarios → Fondos de Terceros → Autorización de Entrega de Fondos- Alta: se debe autorizar la entrega cargando los datos de la AP, beneficiario e importe según planilla de embargos.

# 5. ANTICIPOS DE SUELDOS

Se remite un archivo a la Dirección de Sistemas con los anticipos de haberes abonados al personal que correspondan al mes en curso, para que procedan al descuento en los sueldos del personal.

Se confecciona una planilla de Excel distinta por cada tipo de liquidación. Para generar esta planilla hay que seguir los siguientes pasos:

1) ir a Gastos---Sueldos---Consultas y Listados---Listado de Saldos a Rendir de Haberes Devengados no Liquidados:

| <b>SIUPILAGÁ</b>                  | Inicio | Gastos  | Fondos no presup. | Ingresos | Tesorería | Contabilidad                | Maestros                       | Administración | Ayuda                      |                         |                         |
|-----------------------------------|--------|---------|-------------------|----------|-----------|-----------------------------|--------------------------------|----------------|----------------------------|-------------------------|-------------------------|
| Listado de Saldos a<br>Liquidados | Rendir | de Habe | eres Devengados r | 10       |           | In<br>Universida            | <b>stitución</b><br>d Nacional | l del Sur      | <b>Fecha</b><br>26/02/2016 | <b>Hora</b><br>12:59:56 | <b>Ejercici</b><br>2016 |
|                                   |        |         |                   |          |           | Filtro                      |                                |                |                            |                         |                         |
|                                   |        |         |                   |          |           | Fecha hasta<br>Beneficiario | : (*)                          |                |                            | /                       |                         |
|                                   |        |         |                   |          |           | Con saldo a                 | rendir:                        |                |                            |                         |                         |
|                                   |        |         |                   |          |           | Documento:                  |                                | SELECCIO       | ONAR 💟                     |                         |                         |
|                                   |        |         |                   |          |           | Nro. de Doc                 | .:                             |                |                            | <b>Filtrar</b>          |                         |
|                                   |        |         |                   |          |           |                             |                                |                |                            |                         | r I                     |

Luego filtramos y nos muestra el siguiente listado. Lo bajamos a Excel para poder trabajarlo, ya

#### que todo el proceso es manual.

| Listado de Saldos a Rendir de Haberes Devengados no<br>Liquidados |             |                           |        |                          | <b>Institución</b><br>Universidad Nacional del Sur | Fee<br>26/02      | <b>:ha</b><br>/2016 | <b>Hora</b><br>13:03:08 | <b>Ejerci</b> o<br>2016           | c <b>io</b><br>5 |             |              |                           |        | Versi     | ón <b>2.3.</b> 5 |
|-------------------------------------------------------------------|-------------|---------------------------|--------|--------------------------|----------------------------------------------------|-------------------|---------------------|-------------------------|-----------------------------------|------------------|-------------|--------------|---------------------------|--------|-----------|------------------|
| <ul> <li>Filtro</li> <li>Saldos a Rondi</li> </ul>                | ir da Usha  | was Douongodos no Liquid  | adar   |                          |                                                    |                   |                     |                         |                                   |                  |             |              |                           |        |           |                  |
| 💢 🖻 🐋 Az                                                          | ir de nabe  | eres Devengados no Erquiu | auus   |                          |                                                    |                   |                     |                         |                                   |                  |             |              |                           |        |           |                  |
| Documento                                                         | Beneficiari | io                        |        | Descripción              |                                                    |                   |                     |                         |                                   |                  |             |              |                           | Sald   | )a 🔺      |                  |
| NUD: 1400 /                                                       |             |                           |        | - samplion               |                                                    |                   |                     |                         |                                   |                  | Adelantado  | Pagado       | Devuelto                  | rendi  | r         | _                |
| 2015                                                              | PER:117     | 122A, DANIELA LOCIAN      | • -    | ANTICIPO DE HABER        | ES - Miraballes Andrea -Cabrera C                  | ecilia - Garcia C | ecilia -            | y Agnolazza Daniel      | a                                 |                  | \$ 1.203,00 | \$ 1.203,00  | \$ 0,00                   | 5 \$   | 1.203,00  | <u> </u>         |
| NUP: 286/                                                         | AISPUR      | O GUILLERMO - PER:464     |        | Anticipo de Sueldos      |                                                    |                   |                     |                         |                                   |                  | \$ 601.92   | \$ 601.92    | \$ 0.00                   |        | \$ 601.92 |                  |
| 2015                                                              | ALCALD      |                           |        |                          |                                                    |                   |                     |                         |                                   |                  |             |              | •                         |        | •         |                  |
| 2015                                                              | PER:111     | 85                        |        | Anticipo de Sueldos      |                                                    |                   |                     |                         |                                   |                  | \$ 58,67    | \$ 58,67     | \$ 0,00                   | D      | \$ 58,67  | <u> </u>         |
| NUP : 52 /                                                        | ALVARE      | Z MARIA CELESTE -         |        | Anticipo de Fondos- M    | emo 1                                              |                   |                     |                         |                                   |                  | \$ 2,900.00 | \$ 2,900.00  | \$ 0.00                   |        | 2.900.00  |                  |
| 2016                                                              | PER:130     | Pegar 🕜 N K S             |        | • 🎱 • 🗛 • 📑 🚍            | 들 🖅 📰 Combinar y centrar 🔻                         | \$ ~ % 000        | 00 > 0              | condicional • como ta   | mato Estilos de<br>abla + celda + | Insertar Elimi   | nar Formato | 🖉 Borrar 🔹   | Ordenar<br>y filtrar ≠ se |        |           | _                |
| 2015                                                              | AMORIN      | Portapap 😼                | Fuente | Gi                       | Alineación 🕞                                       | Número            | G.                  | Estilo                  | i                                 | Celo             | ias         | М            | odificar <sup>)(</sup>    | 5 \$   | 3.106,00  | <u> </u>         |
| NUP:1582/                                                         | ARÉVAI      | G53 -                     | (      | fx =SUMA(G3:G52          | :)                                                 |                   |                     |                         |                                   |                  |             |              | 10                        | n •:   | 5.063.00  |                  |
| 2015                                                              | DALECT      | A                         |        |                          | В                                                  |                   |                     | с                       | D                                 | E                | F           | G            |                           |        |           |                  |
| 2015                                                              | PER:131     | 1                         |        |                          | Saldos a Rendir de H                               | aheres Deve       | ngado               | on biguidado            |                                   |                  |             |              |                           | ) \$   | 2.121,00  | <u> </u>         |
| NUP:289/                                                          | BIDEGA      | 2 Documento               | Ben    | eficiario                |                                                    | Descripción       | Ibuar               |                         | Adelantado                        | Pagado           | Devuelto    | Saldo a rend | ir u                      |        | \$ 294.85 |                  |
| 2015                                                              | PER:103     | 3 NUP : 1498 / 2015       | AGN    | IOLAZZA, DANIELA LUCI    | ANA - PER:11700                                    | ANTICIPO D        | E HABE              | RES - Miraballes An     | \$1,203.00                        | \$1.203.0        | 0 \$0.00    | \$1.         | 203.00                    |        | \$ 234,00 |                  |
| NUP:527<br>2016                                                   | вонн, у     | 4 NUP: 286 / 2015         | AIS    | URO GUILLERMO - PER      | 464                                                | Anticipo de       | Sueldo              | 05                      | \$601,92                          | \$601,9          | 2 \$0,00    | Ş            | 601,92                    | 5 \$   | 5.198,00  | Q                |
| NUP:51/                                                           | BUKOSK      | 5 NUP: 287 / 2015         | ALC    | ALDE JULIO FACUNDO -     | PER:11185                                          | Anticipo de       | Sueldo              | DS .                    | \$58,67                           | \$58,6           | 7 \$0,00    |              | \$58,67                   |        |           |                  |
| 2016                                                              | PER:135     | 6 NUP: 52 / 2016          | ALV    | AREZ MARIA CELESTE - I   | PER:13005                                          | Anticipo de       | Fondo               | s Memo 1                | \$2.900,00                        | \$2.900,0        | 0 \$0,00    | \$2.         | 900,00                    | 1 2 1  | 3.966,00  | <u> </u>         |
| NUP:1498/                                                         | CABRER      | 7 NUP: 1582 / 2015        | AM     | DRIN, JUAN PEDRO - PE    | R:14091                                            | ANTICIPO D        | E HABE              | RES - Leguizamon, (     | \$3.106,00                        | \$3.106,0        | 0 \$0,00    | \$3.         | 106,00 )(                 | \$     | 4.539,00  |                  |
| NUP : 51 /                                                        | CALZAD      | 8 NUP: 1582 / 2015        | ARÉ    | VALO, JULIÁN - PER:141   | 47                                                 | ANTICIPO D        | E HABE              | RES - Leguizamon, (     | \$5.063,00                        | \$5.063,0        | 0 \$0,00    | \$5.0        | 063,00                    |        |           |                  |
| 2016                                                              | PER:136     | 9 NUP:1582/2015           | BAL    | ESTRINI, AGUSTIN JUAN    | I - PER:13273                                      | ANTICIPO D        | E HABE              | RES - Leguizamon, G     | \$2.121,00                        | \$2.121,0        | 0 \$0,00    | \$2.         | 121,00                    | 5 \$ 1 | 0.193,00  | <u> </u>         |
| NUP:1582/                                                         | CANCLI      | 10 NUP: 289 / 2015        | BID    | GAIN ALEJANDRA LORI      | ENA - PER:10356                                    | Anticipo de       | Sueldo              | os                      | \$294,85                          | \$294,8          | 5 \$0,00    | \$           | 294,85                    | 1 \$   | 3.698.00  |                  |
| 2015                                                              | PER:130     | 11 NUP: 52 / 2016         | BOH    | IN, VANESA YAEL - PER:   | 10770                                              | Anticipo de       | Fondo               | s Memo 1                | \$5.198,00                        | \$5.198,0        | 0 \$0,00    | \$5.         | 198,00                    |        |           |                  |
| NUP:1582/<br>2015                                                 | CHANAI      | 12 NUP:51/2016            | BUK    | OSKY, MARIELA ANGEL      | NA - PER:13526                                     | Anticipos N       | lemo 2              |                         | \$13.968,00                       | \$13.968,0       | 0 \$0,00    | \$13.        | 968,00 )(                 | ) \$   | 2.866,00  | Q                |
| NUP: 1582/                                                        | CHEVAL      | 13 NUP: 1498 / 2015       | CAB    | RERA, CECILIA NORA - F   | PER:11047                                          | ANTICIPO D        | E HABE              | RES - Miraballes An     | \$4.539,00                        | \$4.539,0        | 0 \$0,00    | \$4.         | 539,00                    |        |           |                  |
|                                                                   |             | 14 NUP:51/2016            | CAL    | ZADA, VIRGINIA MARIS     | OL - PER:13676                                     | Anticipos N       | lemo 2              |                         | \$10.193,00                       | \$10.193,0       | 0 \$0,00    | \$10.        | 193,00                    |        |           |                  |
|                                                                   |             | 15 NUP: 1582 / 2015       | CAN    | ICLINI EUNICE EMILIA - I | PER:13077                                          | ANTICIPO D        | E HABE              | RES - Leguizamon, (     | \$3.698,00                        | \$3.698,0        | 0 \$0,00    | \$3.         | 698,00                    |        |           |                  |
|                                                                   |             | 16 NUP: 1582 / 2015       | СНА    | NAMPA ADRIANA - PER      | 8:5190                                             | ANTICIPO D        | E HABE              | RES - Leguizamon, G     | \$2.866,00                        | \$2.866,0        | 0 \$0,00    | \$2.         | 866,00                    |        |           |                  |
|                                                                   |             | 17 NUP: 1582 / 2015       | CHE    | VALIER JUAN FRANCISC     | O - PER:12814                                      | ANTICIPO D        | E HABE              | RES - Leguizamon, G     | \$3.881,00                        | \$3.881,0        | 0 \$0,00    | \$3.         | 881,00                    |        |           |                  |
|                                                                   |             | 18 NUP: 1592 / 2015       | CIM    | ADAMORE, GUSTAVO E       | DUARDO - PER:8345                                  | Anticipo de       | Haber               | es Cimadamore Gus       | \$13.860,00                       | \$13.860,0       | 0 \$0,00    | \$13.        | 860,00                    |        |           |                  |
|                                                                   |             | 19 NUP: 1582 / 2015       | COF    | BELLA, VIRGINIA INES -   | PER:11796                                          | ANTICIPO D        | E HABE              | RES - Leguizamon, G     | \$3.902,00                        | \$3.902,0        | 0 \$0,00    | \$3.9        | 902,00                    |        |           |                  |
|                                                                   |             | 20 NUP: 1582 / 2015       | COF    | TE VICTORIA - PER:1322   | 29                                                 | ANTICIPO D        | E HABE              | RES - Leguizamon. (     | \$4.634.00                        | \$4.634.0        | 0 \$0.00    | \$4.         | 634,00                    |        |           |                  |
|                                                                   |             | 21 NUP : 1317 / 2015      | DIA    | Z. GABRIELA ANDREA - I   | PER:9701                                           | Adelanto d        | e Habe              | res                     | \$1,140.00                        | \$1.140.0        | 0 \$0.00    | \$1.         | 140.00                    |        |           |                  |
|                                                                   |             | 22 NUP : 51 / 2016        | DIP    | IETRO ALFONSINA SOL      | DAD - CUIT:27-28659543-5                           | Anticipos N       | lemo 2              |                         | \$10,193.00                       | \$10,193.0       | 0 \$0.00    | \$10.        | 193.00                    |        |           |                  |
|                                                                   |             |                           | -      |                          |                                                    |                   |                     |                         |                                   |                  |             |              |                           |        |           |                  |

Las columnas requeridas son las de Beneficiario, DNI y Saldo a Rendir.

3) Guardar el listado : Dropbox---Compartida----Anticipos y Reintegros No Mensuales para
 Descontar, finalmente, enviar la información con los descuentos generados a la Dirección de
 Sistemas y a la Dirección de Haberes.

 4) La Dirección de Sistemas nos devuelve un archivo con los montos efectivamente descontados a los agentes a través del sueldo. Se procede a dar de baja a los deudores por Anticipos de Haberes en el sistema Pilagá. Para ello, iremos a Tesorería---Operaciones en Cartera---Devolución de Haberes no liquidados---Filtrar.

| n de Haberes no            | ) liquidados       |                                                                       | <b>Institución</b><br>Universidad Nacional del Sur                                     | <b>Fecha</b><br>29/02/2016                       | <b>Hora</b><br>10:14:43                    | Ejercio<br>2010   | : <b>io</b><br>;              |                            |
|----------------------------|--------------------|-----------------------------------------------------------------------|----------------------------------------------------------------------------------------|--------------------------------------------------|--------------------------------------------|-------------------|-------------------------------|----------------------------|
| Filtro                     |                    |                                                                       |                                                                                        |                                                  |                                            |                   |                               |                            |
| AZ                         |                    |                                                                       |                                                                                        |                                                  |                                            |                   |                               |                            |
| Documento 🔺 🔻<br>Principal | Contenedor         | Descripción                                                           |                                                                                        |                                                  |                                            |                   | Beneficiario                  | Saldo Pendie<br>devolución |
| NUP: 1498/<br>2015         | MEMO: 45/<br>2015  | ANTICIPO DE HABERES - Mirabal                                         | lles Andrea -Cabrera Cecilia - Garcia Cec                                              | ilia - y Agnolazza Dan                           | iela                                       |                   | AGNOLAZZA, DANIELA<br>LUCIANA | \$                         |
| NUP: 286/<br>2015          | AP: 354/<br>2002   | Anticipo de Sueldos                                                   |                                                                                        |                                                  |                                            |                   | AISPURO GUILLERMO             |                            |
| NUP: 287/<br>2015          | MEMO: 701/<br>2005 | Anticipo de Sueldos                                                   |                                                                                        |                                                  |                                            |                   | ALCALDE JULIO FACUNDO         |                            |
| NUP: 52/<br>2016           | MEMO: 1/<br>2016   | Anticipo de Fondos Memo 1                                             |                                                                                        |                                                  |                                            |                   | ALVAREZ MARIA CELESTE         | \$                         |
| NUP: 1582/<br>2015         | MEMO: 55/<br>2015  | ANTICIPO DE HABERES - Leguiza<br>Lopez, Chevalier, Passeri, Canclini, | imon, Chanampa, Tauro, Postemsky, Front<br>Corte, Balestrini, Stella, Torino, Gonzalez | ini, Simone, Corbella,<br>M, Monterubianesi, A   | Rodriguez C., Simon<br>Amorin, Marcos, Are | , Turani,<br>valo | AMORIN, JUAN PEDRO            | \$                         |
| NUP: 1582/<br>2015         | MEMO: 55/<br>2015  | ANTICIPO DE HABERES - Leguiza<br>Lopez, Chevalier, Passeri, Canclini, | imon, Chanampa, Tauro, Postemsky, Front<br>Corte, Balestrini, Stella, Torino, Gonzalez | ini, Simone, Corbella,<br>M., Monterubianesi, A  | Rodriguez C., Simon<br>Amorin, Marcos, Are | , Turani,<br>valo | ARÉVALO, JULIÁN               | \$                         |
| NUP: 1582/<br>2015         | MEMO: 55/<br>2015  | ANTICIPO DE HABERES - Leguiza<br>Lopez, Chevalier, Passeri, Canclini, | imon, Chanampa, Tauro, Postemsky, Front<br>Corte, Balestrini, Stella, Torino, Gonzalez | tini, Simone, Corbella,<br>M., Monterubianesi, A | Rodriguez C., Simon<br>Amorin, Marcos, Are | , Turani,<br>valo | BALESTRINI, AGUSTIN<br>JUAN   | \$                         |
| NUP: 289/<br>2015          | AP: 1835/<br>2004  | Anticipo de Sueldos                                                   |                                                                                        |                                                  |                                            |                   | BIDEGAIN ALEJANDRA<br>LORENA  |                            |
| NUP: 52/<br>2016           | MEMO: 1/<br>2016   | Anticipo de Fondos Memo 1                                             |                                                                                        |                                                  |                                            |                   | BOHN, VANESA VAEL             | \$                         |
| NUP: 51/<br>2016           | MEMO: 2/<br>2016   | Anticipos Memo 2                                                      |                                                                                        |                                                  |                                            |                   | BUKOSKY, MARIELA<br>ANGELINA  | \$1                        |
| NUP: 1498/<br>2015         | MEMO: 45/<br>2015  | ANTICIPO DE HABERES - Mirabal                                         | lles Andrea -Cabrera Cecilia - Garcia Cec                                              | ilia - y Agnolazza Dan                           | iela                                       |                   | CABRERA, CECILIA NORA         | \$                         |
| NUD: 517                   | MEMO: 2/           |                                                                       |                                                                                        |                                                  |                                            |                   | CALZADA UIDGINIA              |                            |

| de Habe <del>res</del> no | liquidados             |                        | <b>Institución</b><br>Universidad Nacional del Sur | <b>Fecha</b><br>29/02/2016 | <b>Hora</b><br>10:19:48 | <b>Ejercicio</b><br>2016 |  |
|---------------------------|------------------------|------------------------|----------------------------------------------------|----------------------------|-------------------------|--------------------------|--|
|                           |                        |                        |                                                    |                            |                         |                          |  |
| <u>D</u> ocumentos        | Datos de gestión       | <u>M</u> edio de Cobro |                                                    |                            |                         |                          |  |
|                           |                        |                        |                                                    |                            |                         |                          |  |
| Documento P               | rincipal               |                        |                                                    |                            |                         |                          |  |
| Tipo de Docun             | mento (*) RINT - Recib | o Interno Tesoreria 💌  |                                                    |                            |                         |                          |  |
| Año (*)                   | 2.016                  |                        |                                                    |                            |                         |                          |  |

| de Haberes no liquidados                                                       |                            | Unive                                  | <b>Institució</b><br>ersidad Nacio | <b>ón</b><br>nal del Sur   | Fech<br>29/02/20        | a<br>116                 | Hora Ejero<br>10:22:05 20: | i <b>cio</b><br>L6 |
|--------------------------------------------------------------------------------|----------------------------|----------------------------------------|------------------------------------|----------------------------|-------------------------|--------------------------|----------------------------|--------------------|
|                                                                                |                            |                                        |                                    |                            |                         |                          |                            |                    |
| Documentos Datos de gestión                                                    | <u>M</u> edio de Cobro     |                                        |                                    |                            |                         |                          |                            |                    |
| Fecha valor:                                                                   | 29/02/2016                 |                                        |                                    |                            |                         |                          |                            |                    |
| Detalle: (*)                                                                   | CANCELACION AI             | NTICIPO SU                             | ELDO ENER                          | D 2016                     |                         |                          | :                          |                    |
| Saldo pendiente de devolución:<br>Monto a devolver: (*)                        | \$ 1.203,00<br>\$ 1.203,00 |                                        |                                    |                            |                         |                          |                            |                    |
|                                                                                |                            |                                        |                                    |                            |                         |                          |                            |                    |
| e Haberes no liquidados                                                        | Univ                       | <b>Institución</b><br>ersidad Nacional | del Sur                            | <b>Fecha</b><br>29/02/2016 | <b>Hora</b><br>10:33:18 | <b>Ejercicio</b><br>2016 |                            |                    |
| Documentos Datos de gestión Medio d                                            | e Cobro                    |                                        |                                    |                            |                         |                          |                            |                    |
| Medio de cobro Moneda Fecha cheque                                             | Banco Sucursal             | N° cheque 🛛 🛛 🗛                        | echa acredit.                      | Fecha transf.              | Transferencia           | Cuenta teso.             |                            | Importe            |
| Transferencia Peso                                                             |                            |                                        |                                    | 29/02/2016                 |                         |                          | CUENTA VIRTUAL SUELDOS     | \$ \$ 1.203,00     |
|                                                                                |                            |                                        |                                    |                            |                         |                          |                            | \$ 1.203,00        |
| Cuenta destino: (*)     SELECCIONAR       Medio de cobro: (*)     Importe: (*) |                            | V                                      |                                    |                            |                         |                          |                            | Agregar Cancelar   |

En este paso, nos solicita una cuenta destino para ingresar ese monto. Elegiremos la CUENTA VIRTUAL SUELDOS, ya que debemos elegir un medio de cobro que no tenga implicancias financieras. Luego, agregamos y confirmamos la operación. Una vez que hicimos este procedimiento con cada agente en forma individual, la CUENTA VIRTUAL SUELDOS tendrá un saldo, que debemos egresar ya que la misma debe quedar con saldo cero. Ese saldo a su vez, coincide con el saldo con uno de los grupos de cheques que es TES.POR ANTICIPOS, que también es uno de los Fondos de Terceros. Como se puede observar, el mismo tiene un ingreso que el sistema realizo automáticamente cuando se hizo el proceso de pago de la liquidación de la AP de sueldos.

Confirmar Cancel

| Movimientos de F             | ondos de Tercer     | os entre        | <b>Instit</b><br>Universidad Na                | <b>ución</b><br>acional del Sur | <b>Fecha Ho</b><br>29/02/2016 11:0                          | <b>ra</b><br>3:44 | Ejercicio<br>2016               |              |          |
|------------------------------|---------------------|-----------------|------------------------------------------------|---------------------------------|-------------------------------------------------------------|-------------------|---------------------------------|--------------|----------|
| ¥ Filtro<br>Listado de movin | nientos de fondos o | entre fechas    |                                                |                                 |                                                             |                   |                                 |              |          |
| Doc Nro y Año                | Cont Nro y Año      | Tipo de fondo   | Subtipo de fondo                               | Fondo                           | Descripción                                                 | Fecha             | Beneficiario                    | Ingreso      | Egreso   |
| DDF1: 44/2016                | AP: 83/2016         | Aportes Sueldos | Aportes y<br>Descuentos de<br>Terceros Sueldos | 19-TES. POR<br>ANTICIPOS        | 1601.776.Liq:1776.Liquidació<br>correspondiente a ENERO 201 | 04/02/2016        | UNIVERSIDAD NACIONAL<br>DEL SUR | \$ 11.538,89 | \$ 0,00  |
|                              |                     |                 |                                                |                                 |                                                             |                   |                                 | \$ 11.538,89 | \$ 0,00  |
|                              |                     |                 |                                                |                                 |                                                             |                   |                                 |              | Imprimir |

Para egresar este Fondo y que la CUENTA VIRTUAL SUELDOS quede con saldo cero, hay que ir a Fondos No Presupuestarios Fondos de Terceros Entrega de Fondos de Terceros con autorización simultánea. Filtramos y buscamos el Fondo TES.POR ANTICIPOS. Completaremos con los datos que nos solicita y cuando nos pida la cuenta de tesorería como medio de pago utilizaremos la CUENTA VIRTUAL SUELDOS.

#### Anticipos de Subresponsables

Con respecto a las cancelaciones de los anticipos a Subresponsables, existe una opción que es descontar los mismos a través de la liquidación de sueldos. Es requisito contar con la autorización de cada agente a través de una nota firmada. A los agentes que debamos mandarle a descontar los vamos a incluir *manualmente* en el listado de Excel de sueldo general que enviaremos a sistemas.

Una vez que tenemos los listados con los descuentos efectuados que nos envía la Dirección de Sistemas, debemos bajarles la deuda a los agentes. Para ello iremos a **Tesorería----Cobros---Cobro de Devoluciones de Adelantos.** Allí filtramos por AP y nos mostrara aquellos deudores de Subresponsables que deben reintegrar.

Elegimos el deudor que corresponda y en la solapa Documentos siempre debemos elegir el **RINT,** que es el recibo interno de Tesorería.

| uciones de Adelantos                                   | <b>In<del>stitución</del><br/>Universidad Nacional del Sur</b> | <b>Fecha</b><br>29/02/2016 | <b>Hora</b><br>11:56:22 | <b>Ejercicio</b><br>2016 |        |     |
|--------------------------------------------------------|----------------------------------------------------------------|----------------------------|-------------------------|--------------------------|--------|-----|
|                                                        |                                                                |                            |                         |                          |        |     |
| signar Importes Documentos Datos de gestión Medi       | io de Cobro                                                    |                            |                         |                          |        |     |
| a sum a da Duia sia al                                 |                                                                |                            |                         |                          |        |     |
| ipo de Documento (*) RINT - Recibo Interno Tesoreria 💌 |                                                                |                            |                         |                          |        |     |
| .ño (*) 2.016                                          |                                                                |                            |                         |                          |        |     |
| ontenedor                                              |                                                                |                            |                         |                          |        |     |
| ipo de Documento AP - Actuacion de Pago 👽              |                                                                |                            |                         |                          |        |     |
| úmero (*) 4145                                         |                                                                |                            |                         |                          |        |     |
| ño (*) 2.015                                           |                                                                |                            |                         |                          |        |     |
| locumentos Asociados                                   |                                                                |                            |                         |                          |        |     |
|                                                        |                                                                |                            |                         |                          |        |     |
| ipo de Documento                                       |                                                                | Número(*)                  |                         |                          | Año(*) |     |
|                                                        |                                                                |                            |                         |                          |        |     |
|                                                        |                                                                |                            |                         |                          |        | Ц   |
|                                                        |                                                                |                            |                         |                          |        | 117 |

| voluciones de Ade | lantos     |                  | <b>Institución</b><br>Universidad Nacional del Sur | <b>Fecha</b><br>29/02/2016 | <b>Hora</b><br>11:58:07 | Ejercicio<br>2016 |
|-------------------|------------|------------------|----------------------------------------------------|----------------------------|-------------------------|-------------------|
| Asignar Importes  | Documentos | Datos de gestión | Medio de Cobro                                     |                            |                         |                   |
| Fecha valor:      | 29/02/2016 |                  |                                                    |                            |                         |                   |
| Detalle: (*)      | CANCELACI  | ON SUB SUELDO    | ENERO 2016                                         |                            |                         |                   |
|                   |            |                  |                                                    |                            |                         |                   |
|                   |            |                  |                                                    |                            |                         |                   |
|                   |            |                  |                                                    |                            |                         |                   |
|                   |            |                  |                                                    |                            |                         |                   |

Cuando nos solicite la cuenta destino, debemos elegir la CUENTA VIRTUAL DE SUELDOS. Luego, se confirma y se imprime el recibo, que va una copia a la AP de sueldos, y otra en la AP del anticipo al sub.

| Devoluciones de Adela | antos      |                  |       | Univ          | <b>Instituci</b><br>ersidad Nacio | i <b>ón</b><br>onal del Sur | <b>Fecha</b><br>29/02/2016 | <b>Hora</b><br>11:59:02 | <b>Ejercicio</b><br>2016 |             |
|-----------------------|------------|------------------|-------|---------------|-----------------------------------|-----------------------------|----------------------------|-------------------------|--------------------------|-------------|
| Asignar Importes      | Documento: | s Datos de gesti | ón ľ  | Medio de Cobr | ~o                                |                             |                            |                         |                          |             |
| Medio de cobro        | Moneda     | Fecha cheque     | Banco | Sucursal      | N° cheque                         | Fecha acredit.              | Fecha transf.              | Transferencia           | Cuenta teso.             |             |
| Transferencia         | Pesos      |                  |       |               |                                   |                             | 29/02/2016                 |                         |                          | CUENTA VIRT |
|                       |            |                  |       |               |                                   |                             |                            |                         |                          |             |
| Cuenta destino: (*)   | SEI        | ECCIONAR         |       |               | *                                 |                             |                            |                         |                          |             |
| Medio de cobro: (*)   | ~          |                  |       |               |                                   |                             |                            |                         |                          |             |
| Importe: (*)          |            | \$ 0,00          |       |               |                                   |                             |                            |                         |                          |             |
|                       |            |                  |       |               |                                   |                             |                            |                         |                          |             |
|                       |            |                  |       |               |                                   |                             |                            |                         |                          |             |
|                       |            |                  |       |               |                                   |                             |                            |                         |                          |             |
|                       |            |                  |       |               |                                   |                             |                            |                         |                          |             |

## 1. REINTEGROS NO MENSUALES

Las AP de Reintegros no Mensuales se generan cuando los agentes se desvinculan de la UNS y no se alcanza a informar la baja con la debida anticipación. En este caso, la Dirección de Haberes ordena la solicitud de la devolución de los importes adeudados por el agente y por los organismos.

La Tesorería realiza el pedido de reintegro mediante carta certificada con aviso de retorno. Para consultar la deuda de la persona podemos ir a **Ingresos----Consultas y Listados----Deuda por Financiador.** Filtramos por persona y elegimos el concepto "Deudores de Haberes".

| r Financiador                   |              |                        | Ins               | titución     | Fecha               | Hor    | a Ej            | ercicio      |               |         |               |             |
|---------------------------------|--------------|------------------------|-------------------|--------------|---------------------|--------|-----------------|--------------|---------------|---------|---------------|-------------|
|                                 |              |                        | Universidad       | Nacional del | SUP 01/05/2016      | 11,51, | 21              | 2016         |               |         |               |             |
| Filtro                          |              |                        |                   |              |                     |        |                 |              |               |         |               |             |
| Fecha Hasta                     | 01/03/2016   | 0                      |                   |              |                     |        |                 |              |               |         |               |             |
| Cliente / Organismo             | BLANCO, ALI  | CIA LILIANA 13931      | 1                 |              |                     |        |                 |              |               |         |               |             |
| Concepto                        | DEUDORES D   | E HABERES - DEUDORES I | E HABERES         |              |                     |        | *               |              |               |         |               |             |
| Tipo de Ingreso                 | Todos        | ~                      |                   |              |                     |        |                 |              |               |         |               |             |
| Ejercicio                       | Ambos 💉      |                        |                   |              |                     |        |                 |              |               |         |               |             |
| Con Saldo                       | <b>~</b>     |                        |                   |              |                     |        |                 |              |               |         |               |             |
|                                 |              |                        |                   |              |                     |        |                 |              |               | (       | <b>Filtra</b> | ır 🗎 🏯      |
| Deuda por Financiador           |              |                        |                   |              |                     |        |                 |              |               |         |               |             |
| 📕 🖻 丈 Az                        |              |                        |                   |              |                     |        |                 |              |               |         |               |             |
| Organismo: <b>BLANCO, ALI</b> O | CIA LILIANA  |                        |                   |              |                     |        |                 |              |               |         |               |             |
| Documento                       | AT Descrip   | oción                  | Fecha vencimiento | **           | Concepto            | **     | Total Devengado | **           | Total Cobrado | **      | Saldo         | *           |
| DING: 2253/                     | /2016 Reinte | gro no mensual         |                   | 29/02/2016   | DEUDORES DE HABERES |        |                 | \$ 5.767,87  |               | \$ 0,00 | \$            | 5.767,8     |
| Resumen Organismo: <b>BLA</b> I | VCO, ALICIA  | LILIANA                |                   |              |                     |        |                 |              |               |         |               |             |
|                                 |              |                        |                   |              |                     |        | Total Devenga   | lo           | Total Cobrado |         | Saldo         |             |
|                                 |              |                        |                   |              |                     |        |                 | \$ 5.767,87  |               | \$ 0,00 |               | \$ 5.767,8  |
| Cantidad de filas : 1           |              |                        |                   |              |                     |        |                 | \$ 5,767.97  |               | \$ 0.00 |               | ¢ 5.767 9   |
|                                 |              |                        |                   |              |                     |        |                 | 4 313 03 103 |               | ¥ 0,00  |               | , 515 05 ,0 |
|                                 |              |                        |                   |              |                     |        |                 |              |               |         |               |             |
|                                 |              |                        |                   |              |                     |        |                 |              |               |         |               |             |

Cuando el agente reintegra, ya sea por Caja o por transferencia bancaria, le debemos descargar la deuda e imprimir el recibo.

| le Ingresos Co <del>rri</del> entes |                                 | <b>Institución</b><br>Universidad Nacional del Sur | <b>Fecha</b><br>01/03/2016 | <b>Hora</b><br>11:35:47 | Ejercicio<br>2016 |           |
|-------------------------------------|---------------------------------|----------------------------------------------------|----------------------------|-------------------------|-------------------|-----------|
| Organismo - Persona (*)             | BLANCO, ALICIA LILIANA 13931    |                                                    |                            |                         |                   |           |
| Año:<br>Nro de Doc:                 |                                 |                                                    |                            |                         |                   |           |
| Contenedor:<br>Nro de contenedor:   | AP - Actuacion de Pago 💉<br>290 |                                                    |                            |                         |                   |           |
| Año:<br>Fecha desde:                |                                 |                                                    |                            |                         |                   |           |
| Fecha hasta:                        |                                 |                                                    |                            |                         |                   | ү Eiltrar |

| ro de II | ngresos Corrientes               |                           | Unive                   | <b>Institución</b><br>ersidad Nacional del Sur | <b>Fecha</b><br>01/03/2016 | <b>Hora</b><br>11:37:17 | <b>Ejercicio</b><br>2016 |        |  |
|----------|----------------------------------|---------------------------|-------------------------|------------------------------------------------|----------------------------|-------------------------|--------------------------|--------|--|
| [        | Documentos Datos de              | gestión Conce <u>p</u> to | Medio de Co <u>b</u> ro |                                                |                            |                         |                          |        |  |
|          | Documento Principal              | PEC Parika                |                         |                                                |                            |                         |                          |        |  |
|          | Tipo de Documento (*)<br>Año (*) | 2.016                     |                         |                                                |                            |                         |                          |        |  |
|          | Contenedor<br>Tipo de Documento  | AP - Actuacion de Pago 💟  | ]                       |                                                |                            |                         |                          |        |  |
|          | Número (*)<br>Año (*)            | 290                       |                         |                                                |                            |                         |                          |        |  |
|          | Documentos Asociados             |                           |                         |                                                |                            |                         |                          |        |  |
|          | Tipo de Documento                |                           |                         | Νύ                                             | mero(*)                    |                         |                          | Año(*) |  |
|          |                                  |                           |                         |                                                |                            |                         |                          |        |  |
|          |                                  |                           |                         |                                                |                            |                         |                          |        |  |
|          |                                  |                           |                         |                                                |                            |                         |                          |        |  |

Confirmar Cancelar

| e Ing | resos Corrientes                    | i                       |                   | Un                      | <b>Institución</b><br>iversidad Nacional del Sur | <b>Fecha</b><br>01/03/2016 | <b>Hora</b><br>11:38:05 | <b>Ejercicio</b><br>2016 |  |
|-------|-------------------------------------|-------------------------|-------------------|-------------------------|--------------------------------------------------|----------------------------|-------------------------|--------------------------|--|
| ſ     | Documentos                          | Datos de gestión        | Conce <u>p</u> to | Medio de Co <u>b</u> ro |                                                  |                            |                         |                          |  |
|       | Fecha valor:<br><b>Detalle: (*)</b> | 01/03/2016<br>Reintegro | o no mensu        | al                      |                                                  |                            |                         |                          |  |
|       |                                     |                         |                   |                         |                                                  |                            |                         |                          |  |

#### Inicio Gastos Hondos no presupi. Ingresos Tesoreria Contabilidad Maestros Administración Ayuda

|                                                     | Institución |          |                |         | Fee         | cha Hor              | a Ejerci         |
|-----------------------------------------------------|-------------|----------|----------------|---------|-------------|----------------------|------------------|
|                                                     | Univer      | rsidad N | acional del    |         | 01/03       | /2016 11:43          | :24 201          |
|                                                     |             |          |                |         |             |                      |                  |
| Documentos Datos de gestión Concepto Medio de Co    | ro          |          |                |         |             |                      |                  |
| Comprobante Ejecicio Unidad Presupuestaria Concepto | Fuent       | te Grupo | Presupuestario | Importe |             | Devengado no cobrado | Importe a Cobrar |
| DING:2253/2016 A 032.001.000 DEUDORES DE H          | BE 12       | 0001     |                |         | \$ 5.767,87 | \$ 5.767,87          | \$ 5.767,87      |
|                                                     |             |          |                | \$ 5.7  | 767,87      | \$ 5.767,87          | \$ 5.767,87      |

Aquí, elegimos la cuenta destino que depende del medio que haya utilizado la persona para reintegrar. Confirmamos e imprimimos.

La deuda determinada en cada liquidación de reintegro no mensual correspondiente a los organismos (Obra Social, Aduns, etc), en vez de solicitar el reintegro, se le descuenta directamente de los montos a abonar en la AP de Sueldos Generales. Antes de trabajar en Pilagá, conviene hacer un detalle de las AP y los montos ya que todo este proceso lo haremos en forma manual. Dentro de la carpeta **Escritorio---Sueldos y Demás—Cargas Sociales**, hay un modelo del detalle. Esto debemos hacerlo antes de pagar las cargas sociales de sueldos. Los pasos son:

 Para pagar las cargas sociales. Fondos No Presupuestarios
 Fondos de
 Terceros
 Autorización de Entrega de Fondos- Alta: aquí autorizaremos la entrega por el monto total que dice la AP de sueldos a cada uno de los organismos.

3) El siguiente paso es bajar la deuda que tienen los organismos en concepto de RNM, ya que se cancelara con el pago de las cargas. La deuda está cargada previamente por Contabilidad, quienes generan un Devengado de Ingreso. Si queremos consultar la situación del deudor, se puede hacer en **Ingresos----Consultas y Listados----Deuda por Financiador.** Allí filtramos por cliente, y utilizamos el concepto Reintegro de haberes Con Saldo. Esta consulta nos mostrara solo las deudas vigentes que tenga el organismo.

|                                                                                                    |                                                                                                    | Institución<br>Universidad Nacional del Sur                                                                                                    | Fecha<br>01/03/2016                                                                                                    | Hora Ejercic<br>10:58:05  2016                                                                                                    | io                                                                                                    |                                                                                                    |
|----------------------------------------------------------------------------------------------------|----------------------------------------------------------------------------------------------------|----------------------------------------------------------------------------------------------------|----------------------------------------------------------------------------------------------------|----------------------------------------------------------------------------------------------------|----------------------------------------------------------------------------------------------------|----------------------------------------------------------------------------------------------------|
| Filtro                                                                                                    |                                                                                                    |                                                                                                    |                                                                                                    |                                                                                                    |                                                                                                    |                                                                                                    |
| Fecha Hasta                                                                                                    | 01/03/2016                                                                                                    |                                                                                                    |                                                                                                    |                                                                                                    |                                                                                                    |                                                                                                    |
| Cliente / Organismo                                                                                                    | SERVICIO DE LA OBRA SOCIAL U.N.S 1                                                                                                    | .006                                                                                                    |                                                                                                    |                                                                                                    |                                                                                                    |                                                                                                    |
| Concepto                                                                                                    | REINTEGRO DE HABERES - REINTEGRO D                                                                                                    | E HABERES                                                                                                    |                                                                                                    | *                                                                                                    |                                                                                                    |                                                                                                    |
| lipo de Ingreso                                                                                                    | Todos                                                                                                    |                                                                                                    |                                                                                                    |                                                                                                    |                                                                                                    |                                                                                                    |
| ijercicio                                                                                                    | Ambos 💌                                                                                                    |                                                                                                    |                                                                                                    |                                                                                                    |                                                                                                    |                                                                                                    |
| Con Saldo                                                                                                    |                                                                                                    |                                                                                                    |                                                                                                    |                                                                                                    |                                                                                                    |                                                                                                    |
|                                                                                                    |                                                                                                    |                                                                                                    |                                                                                                    |                                                                                                    |                                                                                                    | Y                                                                                                    |
| Deuda por Financiador                                                                                                    |                                                                                                    |                                                                                                    |                                                                                                    |                                                                                                    |                                                                                                    |                                                                                                    |
| <u> 년</u> ] 🗙 Az                                                                                                    |                                                                                                    |                                                                                                    |                                                                                                    |                                                                                                    |                                                                                                    |                                                                                                    |
| Overanieme: SERVICIO I                                                                                                    | DE LA OBRA SOCIAL U.N.S.                                                                                                    |                                                                                                    |                                                                                                    |                                                                                                    |                                                                                                    |                                                                                                    |
| organismo, servicio i                                                                                                    |                                                                                                    |                                                                                                    |                                                                                                    |                                                                                                    | <b>T</b> . I D                                                                                                    | T. LOL I                                                                                                    |
| ocumento                                                                                                    | Descripción                                                                                                    |                                                                                                    | Fecha vencimiento                                                                                                    | Concepto                                                                                                    | ▼ Total Devengado ▲▼                                                                                                    | Total Cobrado 🔺                                                                                                    |
| DING : 2246 / 2016                                                                                                    | Descripción<br>Reintegro no mensual                                                                                                    |                                                                                                    | Fecha vencimiento Av                                                                                                    | Concepto                                                                                                    | <ul> <li>Total Devengado </li> <li>\$ 194,03</li> </ul>                                                                                                    | Total Cobrado 🔺<br>\$ 0,01                                                                                                    |
| DING : 2246 / 2016 F                                                                                                    | Descripción<br>Reintegro no mensual<br>REMUNERACIONES LIQUIDADAS DE MA                                                                                                    | S EN EL MES DE SEPTIEMBRE DE 2015                                                                                                    | Fecha vencimiento     29/02/2016     29/02/2016                                                                                                    | Concepto<br>REINTEGRO DE HABERES<br>REINTEGRO DE HABERES                                                                                                    | <ul> <li>Total Devengado</li> <li>\$ 194,03</li> <li>\$ 116,58</li> </ul>                                                                                                    | Total Cobrado \$ 0,00                                                                                                    |
| Ding : 2238 / 2016 F<br>DING : 2238 / 2016 F<br>DING : 2190 / 2016 F                                                                                                    | Descripción<br>Reintegro no mensual<br>REMUNERACIONES LIQUIDADAS DE MA<br>Reintegro no mensual Dic 15 y Ene 16                                                                                                    | S EN EL MES DE SEPTIEMBRE DE 2015                                                                                                    | Fecha vencimiento 29/02/2016<br>29/02/2016<br>29/02/2016                                                                                                    | Concepto<br>REINTEGRO DE HABERES<br>REINTEGRO DE HABERES<br>REINTEGRO DE HABERES                                                                                                    | <ul> <li>Total Devengado</li> <li>\$ 194,03</li> <li>\$ 116,58</li> <li>\$ 1.428,17</li> </ul>                                                                                                    | Total Cobrado 🔺<br>\$ 0,00<br>\$ 0,00<br>\$ 0,00                                                                                                    |
| Documento<br>DING : 2246 / 2016 F<br>DING : 2238 / 2016 F<br>DING : 2190 / 2016 F<br>DING : 2250 / 2016 F                                                                                                    | Descripción<br>Reintegro no mensual<br>REMUNERACIONES LIQUIDADAS DE MA<br>Reintegro no mensual Dic 15 y Ene 16<br>REMUNERACIONES LIQUIDADAS DE MA                                                                                                    | S EN EL MES DE SEPTIEMBRE DE 2015<br>S EN EL MES DE JUNIO DE 2015                                                                                             | Fecha vencimiento           29/02/2016           29/02/2016           26/02/2016           29/02/2016                                                                                                    | Concepto<br>REINTEGRO DE HABERES<br>REINTEGRO DE HABERES<br>REINTEGRO DE HABERES<br>REINTEGRO DE HABERES                                                                                                 | <ul> <li>Total Devengado</li> <li>\$ 194,03</li> <li>\$ 116,58</li> <li>\$ 1.428,17</li> <li>\$ 40,75</li> </ul>                                                                                                    | Total Cobrado 🔺<br>\$ 0,01<br>\$ 0,01<br>\$ 0,01<br>\$ 0,01                                                                                                    |
| Documento<br>DING : 2246 / 2016 F<br>DING : 2190 / 2016 F<br>DING : 2190 / 2016 F<br>DING : 2250 / 2016 F<br>DING : 2255 / 2016 F                                                                                                    | Descripción<br>Reintegro no mensual<br>REMUNERACIONES LIQUIDADAS DE MA<br>Reintegro no mensual Dic 15 y Ene 16<br>REMUNERACIONES LIQUIDADAS DE MA<br>Reintegro no mensual                                                                                                    | S EN EL MES DE SEPTIEMBRE DE 2015<br>S EN EL MES DE JUNIO DE 2015                                                                                             | Fecha vencimiento           29/02/2016           29/02/2016           26/02/2016           29/02/2016           29/02/2016           29/02/2016           29/02/2016                                                                                                    | Concepto<br>REINTEGRO DE HABERES<br>REINTEGRO DE HABERES<br>REINTEGRO DE HABERES<br>REINTEGRO DE HABERES<br>REINTEGRO DE HABERES                                                                         | <ul> <li>Total Devengado</li> <li>\$ 194,03</li> <li>\$ 116,58</li> <li>\$ 1.428,17</li> <li>\$ 40,75</li> <li>\$ 634,00</li> </ul>                                                                                                  | Total Cobrado \$ 50,01 \$ 0,01 \$ 0,01 \$ 0,01 \$ 0,01 \$ 0,01 \$ 0,01 \$ 0,01                                                                                                    |
| Documento<br>DING : 2238 / 2016 F<br>DING : 2190 / 2016 F<br>DING : 2190 / 2016 F<br>DING : 2250 / 2016 F<br>DING : 2255 / 2016 F<br>DING : 2255 / 2016 F                                                                                                    | Descripción<br>Reintegro no mensual<br>REMUNERACIONES LIQUIDADAS DE MA<br>Reintegro no mensual Dic 15 y Ene 16<br>REMUNERACIONES LIQUIDADAS DE MA<br>Reintegro no mensual<br>REMUNERACIONES LIQUIDADAS DE MA                                                                                                    | S EN EL MES DE SEPTIEMBRE DE 2015<br>S EN EL MES DE JUNIO DE 2015<br>S EN EL MES DE JUNIO DE 2015                                                             | Fecha vencimiento           29/02/2016           29/02/2016           26/02/2016           29/02/2016           29/02/2016           29/02/2016           29/02/2016           29/02/2016           29/02/2016           29/02/2016                                                                                                    | Concepto<br>REINTEGRO DE HABERES<br>REINTEGRO DE HABERES<br>REINTEGRO DE HABERES<br>REINTEGRO DE HABERES<br>REINTEGRO DE HABERES                                                                         | <ul> <li>Total Devengado</li> <li>\$ 104,03</li> <li>\$ 116,58</li> <li>\$ 1.428,17</li> <li>\$ 40,75</li> <li>\$ 634,00</li> <li>\$ 473,12</li> </ul>                                                                               | Total Cobrado                                                                                                    |
| Documento                                                                                                    | Descripción<br>Reintegro no mensual<br>REMUNERACIONES LIQUIDADAS DE MA<br>Reintegro no mensual Dic 15 y Ene 16<br>REMUNERACIONES LIQUIDADAS DE MA<br>Reintegro no mensual<br>REMUNERACIONES LIQUIDADAS DE MA<br>Remuneraciones liquidadas en más de los m                                                                                       | S EN EL MES DE SEPTIEMBRE DE 2015<br>S EN EL MES DE JUNIO DE 2015<br>S EN EL MES DE JUNIO DE 2015<br>neses de Noviembre y Diciembre 2015                      | Fecha vencimiento           29/02/2016           29/02/2016           20/02/2016           29/02/2016           29/02/2016           29/02/2016           29/02/2016           29/02/2016           29/02/2016           29/02/2016           29/02/2016           29/02/2016           29/02/2016                                           | Concepto<br>REINTEGRO DE HABERES<br>REINTEGRO DE HABERES<br>REINTEGRO DE HABERES<br>REINTEGRO DE HABERES<br>REINTEGRO DE HABERES<br>REINTEGRO DE HABERES                                                 | <ul> <li>Total Devengado</li> <li>\$ 194,03</li> <li>\$ 116,58</li> <li>\$ 116,58</li> <li>\$ 41,428,17</li> <li>\$ 40,75</li> <li>\$ 40,75</li> <li>\$ 634,00</li> <li>\$ 473,12</li> <li>\$ 654,03</li> </ul>                      | Total Cobrado \$ 0,0<br>\$ 0,0<br>\$ 0,0<br>\$ 0,0<br>\$ 0,0<br>\$ 0,0<br>\$ 0,0<br>\$ 0,0                                                                                                    |
| Documento         Image: 2246 / 2016           DING : 2238 / 2016         F           DING : 2190 / 2016         F           DING : 2250 / 2016         F           DING : 2255 / 2016         F           DING : 2241 / 2016         F           DING : 2185 / 2016         F                                                                                                    | Descripción<br>Reintegro no mensual<br>REMUNERACIONES LIQUIDADAS DE MA<br>Reintegro no mensual Dic 15 y Ene 16<br>REMUNERACIONES LIQUIDADAS DE MA<br>REMUNERACIONES LIQUIDADAS DE MA<br>Remuneraciones liquidadas en más de los m<br>Reintegro no mensual Dic 2015 Rossello                                                                     | S EN EL MES DE SEPTIEMBRE DE 2015<br>S EN EL MES DE JUNIO DE 2015<br>S EN EL MES DE JUNIO DE 2015<br>Neses de Noviembre y Diciembre 2015                      | Fecha vencimiento           29/02/2016           29/02/2016           26/02/2016           29/02/2016           29/02/2016           29/02/2016           29/02/2016           29/02/2016           29/02/2016           19/02/2016           19/02/2016                                                                                     | Concepto<br>REINTEGRO DE HABERES<br>REINTEGRO DE HABERES<br>REINTEGRO DE HABERES<br>REINTEGRO DE HABERES<br>REINTEGRO DE HABERES<br>REINTEGRO DE HABERES<br>REINTEGRO DE HABERES                         | <ul> <li>Total Devengado</li> <li>\$194,03</li> <li>\$116,58</li> <li>\$\$1,428,17</li> <li>\$\$40,75</li> <li>\$\$634,00</li> <li>\$\$473,12</li> <li>\$\$654,03</li> <li>\$\$1,225,03</li> </ul>                                   | Total Cobrado \$ 0,0 \$ 0,0 \$ 0, |
| Application Science           DING: 2246 / 2016           DING: 2238 / 2016           DING: 2190 / 2016           DING: 2250 / 2016           DING: 2255 / 2016           DING: 2241 / 2016           DING: 2185 / 2016           DING: 2185 / 2016           DING: 2185 / 2016                                                                                                    | Descripción<br>Reintegro no mensual<br>REMUNERACIONES LIQUIDADAS DE MA<br>Reintegro no mensual Dic 15 y Ene 16<br>REMUNERACIONES LIQUIDADAS DE MA<br>Reintegro no mensual<br>REMUNERACIONES LIQUIDADAS DE MA<br>Remuneraciones liquidadas en más de los m<br>Reintegro no mensual Dic 2015 Rossello<br>Remuneraciones liquidadas en más del mes | S EN EL MES DE SEPTIEMBRE DE 2015<br>S EN EL MES DE JUNIO DE 2015<br>S EN EL MES DE JUNIO DE 2015<br>Deses de Noviembre y Diciembre 2015<br>de Diciembre 2015 | Fecha vencimiento           29/02/2016           29/02/2016           29/02/2016           29/02/2016           29/02/2016           29/02/2016           29/02/2016           29/02/2016           19/02/2016           29/02/2016           29/02/2016           19/02/2016           26/02/2016           26/02/2016           26/02/2016 | Concepto<br>REINTEGRO DE HABERES<br>REINTEGRO DE HABERES<br>REINTEGRO DE HABERES<br>REINTEGRO DE HABERES<br>REINTEGRO DE HABERES<br>REINTEGRO DE HABERES<br>REINTEGRO DE HABERES<br>REINTEGRO DE HABERES | <ul> <li>Total Devengado</li> <li>\$104,03</li> <li>\$104,03</li> <li>\$116,58</li> <li>\$1,428,17</li> <li>\$40,75</li> <li>\$634,00</li> <li>\$473,12</li> <li>\$654,03</li> <li>\$1,225,03</li> <li>\$146,99</li> </ul>           | Total Cobrado \$ 0,0 \$ 0,0 \$ 0, |
| Documento         A         I           DING:         2246 / 2016         F           DING:         2238 / 2016         F           DING:         2250 / 2016         F           DING:         2255 / 2016         F           DING:         2255 / 2016         F           DING:         2255 / 2016         F           DING:         2241 / 2016         F           DING:         2185 / 2016         F           DING:         2185 / 2016         F           DING:         2181 / 2016         F           DING:         2194 / 2016         F | Descripción<br>Reintegro no mensual<br>REMUNERACIONES LIQUIDADAS DE MA<br>Reintegro no mensual Dic 15 y Ene 16<br>REMUNERACIONES LIQUIDADAS DE MA<br>Reintegro no mensual<br>REMUNERACIONES LIQUIDADAS DE MA<br>Remuneraciones liquidadas en más de los m<br>Reintegro no mensual Dic 2015 Rossello<br>Remuneraciones liquidadas en más del mes | S EN EL MES DE SEPTIEMBRE DE 2015<br>S EN EL MES DE JUNIO DE 2015<br>S EN EL MES DE JUNIO DE 2015<br>reses de Noviembre y Diciembre 2015<br>de Diciembre 2015 | Fecha vencimiento           29/02/2016           29/02/2016           29/02/2016           29/02/2016           29/02/2016           29/02/2016           29/02/2016           29/02/2016           29/02/2016           29/02/2016           29/02/2016           20/02/2016           26/02/2016           26/02/2016           26/02/2016 | Concepto<br>REINTEGRO DE HABERES<br>REINTEGRO DE HABERES<br>REINTEGRO DE HABERES<br>REINTEGRO DE HABERES<br>REINTEGRO DE HABERES<br>REINTEGRO DE HABERES<br>REINTEGRO DE HABERES<br>REINTEGRO DE HABERES | <ul> <li>Total Devengado</li> <li>\$ 104,03</li> <li>\$ 104,03</li> <li>\$ 116,58</li> <li>\$ 1.428,17</li> <li>\$ 40,75</li> <li>\$ 634,00</li> <li>\$ 473,12</li> <li>\$ 654,03</li> <li>\$ 1.225,03</li> <li>\$ 146,99</li> </ul> | Total Cobrado \$ 0,0 0 0,0 0,0 0,0 0,0 0,0 0,0 0,0 0,0                                                                                                    |

Para descargar los montos que le descontamos a los organismos, vamos a Tesorería-----Cobros----

**Cobro de Ingresos Corrientes.** Allí filtramos por AP y por Organismo.

De

| gresos tomentes                                                                                                    |                                          | <b>Institución</b><br>Universidad Nacional del Sur | Fecha<br>01/03/2016   | <b>Hora</b><br>11:04:51 | Ejercicio<br>2016       |                          |                   |
|----------------------------------------------------------------------------------------------------|------------------------------------------|----------------------------------------------------|-----------------------|-------------------------|-------------------------|--------------------------|-------------------|
| Organismo - Persona (*)         Documento:         Año:         Nro de Doc:         Contenedor:         Nro de contenedor:         Año:         Fecha desde:         Fecha hasta: | SERVICIO DE LA OBRA SOCIAL U.N.S.        | 1006                                               |                       |                         |                         |                          |                   |
| ngresos Co <del>rri</del> entes                                                                                                    |                                          | <b>Institución</b><br>Universidad Nacional del Sur | <b>− Fe</b><br>• 01/0 | e <b>cha</b><br>3/2016  | <b>Hora</b><br>11:08:16 | <b>Ejercicio</b><br>2016 | Filtrar   📥 Umola |
| Documentos Date                                                                                                    | os de gestión Concepto M                 | /ledio de Co <u>b</u> ro                           |                       |                         |                         |                          |                   |
| Documento Principal<br>Tipo de Documento (*<br>Año (*)                                                                                                    | *) RINT - Recibo Interno Tesoreria       | ¥                                                  |                       |                         |                         |                          |                   |
| Contenedor<br>Tipo de Documento<br>Número (*)<br>Año (*)                                                                                                    | AP - Actuacion de Pago 💉<br>290<br>2.016 | ]                                                  |                       |                         |                         |                          |                   |
| Documentos Asociad                                                                                                    | 05                                       |                                                    | Número(*)             |                         |                         |                          | Año(*)            |
|                                                                                                    |                                          |                                                    |                       |                         |                         |                          |                   |

| resos Corrientes |            | U                        | Iniversi                | <b>Instit</b><br>dad Na | <b>ución</b><br>acional del | <b>Fe</b><br>Sur 01/03 | <b>cha Hor</b><br>3/2016 11:11 | <b>•a Ejerci</b><br>:47 201 |                  |
|------------------|------------|--------------------------|-------------------------|-------------------------|-----------------------------|------------------------|--------------------------------|-----------------------------|------------------|
| Documentos E     | Datos de g | estión Conce <u>p</u> to | Medio de Co <u>b</u> ro |                         |                             |                        |                                |                             |                  |
| Comprobante      | Ejecicio   | Unidad Presupuestaria    | Concepto                | Fuente                  | Grupo F                     | Presupuestario         | Importe                        | Devengado no cobrado        | Importe a Cobrar |
| DING:2255/2016   | А          | 032.001.000              | REINTEGRO DE HAB        | 12                      | 0001                        |                        | \$ 634,00                      | \$ 634,00                   | \$ 634,00        |
|                  |            |                          |                         |                         |                             |                        | \$ 634,00                      | \$ 634.00                   | \$ 634.00        |

| Cobro de Ingresos Corrientes |                                                          | <b>Institución</b><br>Universidad Nacional del Sur | <b>Fecha</b><br>01/03/2016 | <b>Hora</b><br>11:10:18 | <b>Ejercicio</b><br>2016 |
|------------------------------|----------------------------------------------------------|----------------------------------------------------|----------------------------|-------------------------|--------------------------|
| Documentos Dat               | os de gestión Concepto Medio de Cobr                     | 0                                                  |                            |                         |                          |
| Fecha valor:<br>Detalle: (*) | 01/03/2016<br>Reintegro no mensual cancelad<br>AP:355/15 | do con sueldo febrero 2016                         |                            |                         |                          |

En este último paso, la cuenta destino a utilizar es la CUENTA VIRTUAL SUELDOS y el medio de cobro es Transferencia. Confirmamos e imprimimos los recibos. Una copia queda en la AP de sueldos, otra en la AP de RNM y otra se la enviamos a la Obra Social y al Departamento de Complementación. Esto se debe realizar con todas las AP y todos los organismos de RNM que vayamos a descontar de los sueldos.

De esta manera, al finalizar todos los cobros, la cuenta virtual debe quedar con importe cero.

| In | gresos Corrientes   |                         |              |          |                  | <b>Institució</b><br>versidad Nacion | <b>n</b><br>Ial del Sur | <b>Fecha</b><br>01/03/2016 | <b>Hora</b><br>11:14:05 | <b>Ejercicio</b><br>2016 |             |                                 |
|----|---------------------|-------------------------|--------------|----------|------------------|--------------------------------------|-------------------------|----------------------------|-------------------------|--------------------------|-------------|---------------------------------|
| ſ  | Documentos Da       | atos de <u>g</u> estión | Concepto     | Medio de | : Co <u>b</u> ro |                                      |                         |                            |                         |                          |             |                                 |
| l  | Medio de cobro      | Moneda                  | Fecha cheque | Banco    | Sucursal         | N* cheque                            | Fecha acredit.          | Fecha transf.              | Transferencia           | Cuenta teso.             |             | Importe                         |
|    | Transferencia       | Transferencia Peso      |              |          |                  |                                      | 01/03/2016              |                            |                         | CUENTA VIRTUAL SUELDOS   | \$ 634,00 🔍 |                                 |
| L  |                     |                         |              |          |                  |                                      |                         |                            |                         |                          |             | \$ 634,00                       |
|    | Cuenta destino: (*) | SEL                     | ECCIONAR     |          |                  | *                                    |                         |                            |                         |                          |             |                                 |
|    | Medio de cobro: (*) | × .                     |              |          |                  |                                      |                         |                            |                         |                          |             |                                 |
|    | Importe: (*)        |                         | \$ 0,00      |          |                  |                                      |                         |                            |                         |                          |             |                                 |
|    |                     |                         |              |          |                  |                                      |                         |                            |                         |                          | C           | <u>Agregar</u> <u>C</u> ancelar |
|    |                     |                         |              |          |                  |                                      |                         |                            |                         |                          |             |                                 |

# PASANTIAS

El pago de Pasantías no se realiza a través de la Gestión de Sueldos, sino que se procesa por Gestión Básica. Esto quiere decir que primero debemos procesar el pago a cada beneficiario por nivel de autorización 5 y luego ir a Tesorería y Pagar Liquidación. El proceso es similar al pago de Proveedores.

## Pago a los Pasantes

| de cuenta de tesorería |                   |                         |                  | Institución<br>Universidad Nacional del Sur                                                                                | Fecha<br>18/03/2016                   | Hora<br>11:55:00 |        | Ejercicio                    |          |              |                  |
|------------------------|-------------------|-------------------------|------------------|----------------------------------------------------------------------------------------------------|---------------------------------------|------------------|--------|------------------------------|----------|--------------|------------------|
|                        |                   |                         |                  |                                                                                                    | 10/02/2020                            |                  |        | 2010                         |          |              |                  |
| ▼ Filtro               |                   |                         |                  |                                                                                                    |                                       |                  |        |                              |          |              |                  |
| Resumen                | cuenta tesor      | ería                    |                  |                                                                                                    |                                       |                  |        |                              |          |              |                  |
| <u> 사</u> 변 📩          |                   |                         |                  |                                                                                                    |                                       |                  |        |                              |          |              |                  |
| ВСО РАТА               | G-EMPRESA         | 8709-BECA               | s                |                                                                                                    |                                       |                  |        |                              |          |              |                  |
| Fecha                  | Doc.<br>Principal | Doc. Cobro<br>/ Id Pago | Contenedor       | Detalle                                                                                                    |                                       | Medio            | Número | Beneficiario                 | Ingresos | Egresos      | Acumulado        |
| 01/03/2016             | OP:<br>486/2016   | 3612                    | AP:<br>2738/2015 | Pago de tesorería - Beca tutor PACENI alumnos<br>Martel (Res. CDCIC 77/2015) Periodo 06/05/15<br>PERIODO DICIEMBRE DE 2015 | Maisonnave, Villa y<br>al 31/12/2015- | Transferencia    |        | MAISONNAVE<br>MARIANO        | \$ 0,00  | \$ 1.000,00  | \$ -4.927.929,11 |
| 01/03/2016             | OP:<br>487/2016   | 3613                    | AP:<br>2738/2015 | Pago de tesorería - Beca tutor PACENI alumnos<br>Martel (Res. CDCIC 77/2015) Periodo 06/05/15<br>PERIODO DICIEMBRE DE 2015 | Maisonnave, Villa y<br>al 31/12/2015- | Transferencia    |        | VILA, ROMÁN<br>ANDRÉS        | \$ 0,00  | \$ 1.000,00  | \$ -4.928.929,11 |
| 01/03/2016             | OP:<br>452/2016   | 3644                    | AP:<br>356/2016  | Pago de tesorería - Pasantías Internas Febrero :                                                                           | 2016                                  | Transferencia    |        | ZANDSTRA<br>GUILLERMO JAVIER | \$ 0,00  | \$ 1.034,71  | \$ -4.929.963,82 |
| 01/03/2016             | OP:<br>447/2016   | 3645                    | AP:<br>356/2016  | Pago de tesorería - Pasantías Internas Febrero 3                                                                           | 2016                                  | Transferencia    |        | BERNI GALA                   | \$ 0,00  | \$ 1.884,62  | \$ -4.931.848,44 |
| 01/03/2016             | OP:<br>454/2016   | 3646                    | AP:<br>356/2016  | Pago de tesorería - Pasantías Internas Febrero 3                                                                           | 2016                                  | Transferencia    |        | GRANDES SOFIA                | \$ 0,00  | \$ 4.434,14  | \$ -4.936.282,58 |
| 01/03/2016             | OP:<br>457/2016   | 3647                    | AP:<br>356/2016  | Pago de tesorería - Pasantías Internas Febrero                                                                             | 2016                                  | Transferencia    |        | CAROZZI<br>FLORENCIA         | \$ 0,00  | \$ 4.434,14  | \$ -4.940.716,72 |
| 01/03/2016             | OP:<br>448/2016   | 3648                    | AP:<br>356/2016  | Pago de tesorería - Pasantías Internas Febrero                                                                             | 2016                                  | Transferencia    |        | CAMIÑA MARIA<br>AMPARO       | \$ 0,00  | \$ 4.434,14  | \$ -4.945.150,86 |
| 01/03/2016             | OP:<br>456/2016   | 3649                    | AP:<br>356/2016  | Pago de tesorería - Pasantías Internas Febrero                                                                             | 2016                                  | Transferencia    |        | ADURIZ MARIA<br>VICTORIA     | \$ 0,00  | \$ 4.434,14  | \$ -4.949.585,00 |
| 01/03/2016             | OP:<br>450/2016   | 3650                    | AP:<br>356/2016  | Pago de tesorería - Pasantías Internas Febrero                                                                             | 2016                                  | Transferencia    |        | BLACKHALL MATIAS             | \$ 0,00  | \$ 1.034,71  | \$ -4.950.619,71 |
| 01/03/2016             | OP:<br>451/2016   | 3651                    | AP:<br>356/2016  | Pago de tesorería - Pasantías Internas Febrero                                                                             | 2016                                  | Transferencia    |        | PEÑA MARIA<br>GABRIELA       | \$ 0,00  | \$ 1.034,71  | \$ -4.951.654,42 |
| 01/03/2016             | OP:<br>453/2016   | 3652                    | AP:<br>356/2016  | Pago de tesorería - Pasantías Internas Febrero                                                                             | 2016                                  | Transferencia    |        | CARRARA NADIA<br>ERIKA       | \$ 0,00  | \$ 4.434,14  | \$ -4.956.088,56 |
|                        |                   |                         |                  |                                                                                                    |                                       |                  |        |                              | \$ 0,00  | \$ 29.159,45 |                  |
| Saldo inicia           | 1                 |                         | \$-49269         | 229.11                                                                                                    |                                       |                  |        |                              |          |              |                  |
| Calda final            |                   |                         | £-40500          | 100 EC                                                                                                    |                                       |                  |        |                              |          |              |                  |

habilitados a cobrar los haberes con cuenta bancaria.